# **Reserve EAD Orders with Multiple Sequences**

## Overview

| Introduction This guide provides the procedures for entering Delay En route and/or Temporary Duty (TEMDU) to Reserve Extended Active Duty Orders (EA Direct Access (DA). All other EAD orders should be entered just like other Reserve order. |                                                                                                    |                                                                                                    |                                                                                                    |                                                                                                    |                                                                                                    |                                                                                                    |                                                                                                    | (EAD) in<br><b>ke every</b>                                                                                                    |                                                                                                    |                                                                                                    |
|----------------------------------------------------------------------------------------------------|----------------------------------------------------------------------------------------------------|----------------------------------------------------------------------------------------------------|----------------------------------------------------------------------------------------------------|----------------------------------------------------------------------------------------------------|----------------------------------------------------------------------------------------------------|----------------------------------------------------------------------------------------------------|----------------------------------------------------------------------------------------------------|----------------------------------------------------------------------------------------------------|----------------------------------------------------------------------------------------------------|----------------------------------------------------------------------------------------------------|
| Information                                                                                                    | <ul> <li>Sface</li> <li>If</li> <li>bo</li> <li>D</li> <li>pr</li> <li>na</li> <li>A</li> <li>su</li> <li>re</li> <li>T</li> <li>cl</li> <li>A</li> <li>an</li> </ul> | equen<br>Ided a<br>VIPOI<br>elow).<br>ata ro<br>revent<br>eeded<br>Bmitt<br>main<br>he EA<br>nange<br>ctive-<br>n enlis                                                                                                    | ces ma<br>after the<br><b>RTAN</b><br>, <b>verify</b><br>ows ha<br>t overpa<br>, please<br>rve Off<br>the sar<br>AD orded<br>d unles<br>Duty A<br>sted me | by be ad<br>e memb<br><b>T:</b> Once<br>y <b>the mo</b><br>y <b>the mo</b><br>y <b>the mo</b><br>aying on<br>e submin<br>ficer wi<br>o DA as<br>ne date<br>er in DA<br>s autho<br>Agreemo<br>ember. | ded pri<br>er arri<br>e appr<br>ember<br>ated c<br>r unde<br>t a PPe<br>ll rece<br>an EA<br>as the<br>A reco<br>rized l<br>ent for | rior to d<br>ives at t<br>roved by<br><b>r's Basi</b><br>correctle<br>erpaying<br><u>C Ticke</u><br>eive an A<br>AD orde<br>begin o<br>rds the<br>by OPN<br>r the Re | leparture l<br>he new Po<br>the unit<br><b>c Allowa</b><br>y. If not,<br>g the mem<br>t for PPC<br>Active-Du<br>er, the date<br>date of the<br>ADA sign<br>f and supp<br>serve Off | by the depa<br>ermanent D<br>supervisor<br><b>nce for Ho</b><br>make appro-<br>ber. If Job<br>/ADV.<br>ity Agreem<br>es on the R<br>e ADA.<br>ned by the n<br>ported by a<br>icer is equi                                                                                                    | rting unit admin<br>Outy Station (PD)<br>and updated by I<br><b>using (BAH) ar</b><br>Opriate corrections<br>Data corrections<br>ent (ADA). The<br>SV EAD Order r<br>nember and show<br>n amended ADA<br>valent to a DD F                                                                                                    | or may be<br>S).<br>PPC (see<br><b>1d Job</b><br>1s to<br>5 are<br>ADA is<br>must<br>uld not be<br>A. The<br>Form 4 for |
| IMPORTANT                                                                                                    | • U<br>T<br>bo                                                                                                    | pon e<br>icket i<br>enefits<br>/hen s                                                                                                    | ntering<br>MUST<br>s are st<br>submitt                                                                                                    | g and ap<br>be sub-<br>arted an<br>ing the                                                                                                    | provin<br>mitted<br>d con<br>ticket                                                                                                | ng TEM<br>I to PPC<br>tinue tin<br>, please                                                                                                    | IDU in the<br>to ensure<br>mely.<br>include the                                                                                                    | e Reserve I<br><mark>e the memb</mark><br>he <b>FSMS I</b>                                                                                                    | EAD Orders, <mark>a T</mark><br>per's pay, entitler<br>Reserve Order J                                                                                                    | rouble<br>ments, and                                                                                                    |
|                                                                                                    | • W<br>99<br>th<br>th<br>th                                                                                                    | /hile t<br>9, RS<br>he TE<br>he pay<br>o cont                                                                                                    | raditio<br>V EAD<br>MDU.<br>, entitle<br>act PP                                                                                                    | nal RSV<br>Orders<br>Once ap<br>ements,<br>C upon                                                                                                    | V Orde<br>may<br>prove<br>and b<br>ente                                                                                            | ers shou<br>include<br>ed, those<br>enefits<br>ring Se                                                                                                    | Id only in<br>Sequence<br>addition<br>for the mo<br><b>q Nbr 4</b> .                                                                                                    | nclude Sequ<br>e number 3<br>al Sequenc<br>ember; ther                                                                                                    | and 4 rows to ac<br>es (3 & 4) can sl<br>efore, it is IMP                                                                                                    | , 2, 98, and<br>count for<br>nut down<br>ORTANT                                                                         |
|                                                                                                    | • W<br>99<br>th<br>th<br>th<br>to                                                                                                    | /hile t<br>9, RS<br>he TEI<br>he pay<br>cont                                                                                                    | raditio<br>V EAD<br>MDU.<br>, entitle<br>act PP                                                                                                    | nal RSV<br>Orders<br>Once ap<br>ements,<br>C upor                                                                                                    | V Orde<br>may<br>prove<br>and b<br>ente                                                                                            | ers shou<br>include<br>ed, those<br>enefits<br>ring Se                                                                                                    | Id only ir<br>Sequence<br>addition<br>for the mo<br><b>q Nbr 4</b> .                                                                                                    | nclude Sequ<br>e number 3<br>al Sequenc<br>ember; ther                                                                                                    | and 4 rows to ac<br>es (3 & 4) can sl<br>refore, it is IMP                                                                                                    | , 2, 98, and<br>count for<br>nut down<br>ORTANT                                                                         |
|                                                                                                    | • W<br>99<br>th<br>th<br>th<br>to<br>seq<br>Nbr                                                                                                    | Travel Type                                                                                                    | raditio<br>V EAD<br>MDU.<br>, entitle<br>act PP                                                                                                    | nal RSV<br>Orders<br>Once ap<br>ements,<br>C upon                                                                                                    | V Orde<br>may<br>prove<br>and b<br>ente                                                                                            | ers shou<br>include<br>ed, those<br>enefits<br>ring Se                                                                                                    | Id only in<br>Sequence<br>addition<br>for the me<br><b>q Nbr 4</b> .                                                                                                    | nclude Sequence<br>enumber 3<br>al Sequence<br>ember; ther<br>Position Description                                                                                                    | and 4 rows to ac<br>es (3 & 4) can sl<br>efore, it is IMP(                                                                                                    | , 2, 98, and<br>count for<br>nut down<br>ORTANT                                                                         |
|                                                                                                    | • W<br>99<br>th<br>th<br>th<br>to<br>See                                                                                                    | /hile t<br>9, RS'<br>ae TEI<br>be pay<br>o cont                                                                                                    | raditio<br>V EAD<br>MDU.<br>, entitle<br>act PP                                                                                                    | nal RSV<br>Orders<br>Once ap<br>ements,<br>C upon                                                                                                    | Actual Date                                                                                                    | ers shou<br>include<br>ed, those<br>enefits<br>ring Se                                                                                                    | Ild only in<br>Sequence<br>e addition<br>for the mo<br><b>q Nbr 4</b> .                                                                                                    | Position Description<br>AIRSTAMH65                                                                                                    | and 4 rows to ac<br>es (3 & 4) can sl<br>refore, it is IMP                                                                                                    | , 2, 98, and<br>count for<br>nut down<br>ORTANT                                                                         |
|                                                                                                    | • W<br>99<br>th<br>th<br>th<br>th<br>seq                                                                                                    | Vhile t<br>9, RS<br>are TEI<br>are pay<br>o cont                                                                                                    | raditio<br>V EAD<br>MDU.<br>, entitle<br>act PP                                                                                                    | nal RSV<br>Orders<br>Once ap<br>ements,<br>C upon                                                                                                    | Actual Date                                                                                                    | ers shou<br>include<br>ed, those<br>enefits<br>ring Se                                                                                                    | Ild only in<br>Sequence<br>e addition<br>for the mo<br>q Nbr 4.                                                                                                    | Position Description                                                                                                    | and 4 rows to ac<br>es (3 & 4) can sl<br>refore, it is IMP                                                                                                    | , 2, 98, and<br>count for<br>nut down<br>ORTANT                                                                         |
|                                                                                                    | • W<br>99<br>th<br>th<br>th<br>to<br>Seq<br>Nbr                                                                                                    | /hile t<br>P, RS'<br>ne TEI<br>ne pay<br>cont<br>ravel Type<br>Depart                                                                                                    | raditio<br>V EAD<br>MDU.<br>, entitle<br>act PP                                                                                                    | nal RSV<br>Orders<br>Once ap<br>ements,<br>C upon                                                                                                    | V Orde<br>may<br>prove<br>and b<br>ente                                                                                            | Nature of Duty<br>Home<br>Leave INCONUS<br>Proceed Time                                                                                                    | Id only in<br>Sequence<br>addition<br>for the mo<br><b>q Nbr 4</b> .                                                                                                    | Position Description                                                                                                    | ence numbers 1<br>and 4 rows to ac<br>es (3 & 4) can sl<br>efore, it is IMP(                                                                                                    | , 2, 98, and<br>count for<br>nut down<br>ORTANT                                                                         |
|                                                                                                    | • W<br>99<br>th<br>th<br>tc<br>Vinerar<br>Seq<br>Nbr                                                                                                    | /hile t<br>9, RS'<br>ae TEI<br>be pay<br>o cont<br>y<br>a<br>Travel Type                                                                                                    | raditio<br>V EAD<br>MDU.<br>, entitle<br>act PP                                                                                                    | nal RSV<br>Orders<br>Once ap<br>ements,<br>C upon<br>11/17/2023<br>11/18/2023<br>11/23/2023                                                                                                    | Actual Date                                                                                                    | Nature of Duty<br>Home<br>Leave INCONUS<br>Proceed Time<br>Travel Time                                                                                               | Ild only in<br>Sequence<br>e addition<br>for the me<br><b>q Nbr 4</b> .                                                                                                    | Position Description                                                                                                    | ence numbers 1<br>and 4 rows to ac<br>es (3 & 4) can sl<br>efore, it is IMP<br>Location Description<br>KAPOLEI HI                                                                                                    | , 2, 98, and<br>count for<br>nut down<br>ORTANT                                                                         |
|                                                                                                    | • W<br>99<br>th<br>th<br>tc<br>seg                                                                                                    | Vhile t<br>P, RS'<br>ae TEI<br>be pay<br>cont<br>v<br>C<br>C<br>C<br>C<br>C<br>Report                                                                                                    | raditio<br>V EAD<br>MDU.<br>, entitle<br>act PP                                                                                                    | nal RSV<br>Orders<br>Once ap<br>ements,<br>C upon<br>11/17/2023<br>11/18/2023<br>11/27/2023<br>12/03/2023                                                                                           | Actual Date                                                                                                    | Nature of Duty<br>Home<br>Leave INCONUS<br>Proceed Time<br>Travel Time<br>TEMDU                                                                                      | AirSTA BARBERS<br>PT                                                                                                    | Position Description AIRSTA MH05                                                                                                    | and 4 rows to ac<br>es (3 & 4) can sl<br>refore, it is IMP<br>Location Description<br>KAPOLEI HI                                                                                                    | , 2, 98, and<br>ccount for<br>nut down<br>ORTANT                                                                        |
|                                                                                                    | • W<br>99<br>th<br>th<br>tc<br>Nbr                                                                                                    | Vhile t<br>P, RS'<br>le TEl<br>le pay<br>cont<br>g<br>cont<br>y<br>cont<br>ravel Type<br>Depart                                                                                                    | raditio<br>V EAD<br>MDU.<br>, entitle<br>act PP                                                                                                    | nal RSV<br>Orders<br>Once ap<br>ements,<br>C upon<br>11/17/2023<br>11/18/2023<br>11/27/2023<br>12/18/2023                                                                                           | / Ordi<br>may<br>prove<br>and b<br>ente:<br>11/17/2023                                                                             | Nature of Duty<br>Home<br>Leave INCONUS<br>Proceed Time<br>Travel Time<br>TEMDU                                                                                      | AIRSTA BARBERS<br>PT                                                                                                    | Position Description AIRSTA MH95 AIRSTA MH95 AIRSTA MH95 AIRSTA MH95                                                                                                    | and 4 rows to ac<br>es (3 & 4) can sl<br>refore, it is IMP<br>Location Description<br>KAPOLEI HI<br>KAPOLEI HI                                                                                                    | , 2, 98, and<br>count for<br>nut down<br>ORTANT                                                                         |
|                                                                                                    | • W<br>99<br>th<br>th<br>tc<br>Nor<br>Seq<br>Nor                                                                                                    | Vhile t<br>P, RS'<br>ae TEI<br>be pay<br>cont<br>v<br>cont<br>v<br>cont<br>v<br>cont<br>v<br>cont<br>v<br>cont<br>v<br>cont<br>v<br>cont<br>v<br>cont<br>v<br>cont<br>v<br>cont<br>v<br>cont<br>v<br>cont<br>v<br>cont<br>v<br>cont<br>v<br>cont<br>v<br>cont<br>v<br>cont<br>v<br>cont<br>cont<br>cont<br>cont<br>cont<br>cont<br>cont<br>cont                                      | raditio<br>V EAD<br>MDU.<br>, entitle<br>act PP                                                                                                    | nal RSV<br>Orders<br>Once ap<br>ements,<br>C upon<br>11/17/2023<br>11/18/2023<br>11/27/2023<br>12/18/2023<br>12/18/2023                                                                             | <ul> <li>Ordi</li> <li>may</li> <li>prove</li> <li>and b</li> <li>ente:</li> </ul>                                                 | Nature of Dury<br>Home<br>Leave INCONUS<br>Proceed Time<br>Travel Time<br>TEMDU<br>Dury                                                                              | AirSTA BARBERS<br>PT<br>BASIC FLIGHT                                                                                                    | Position Description AIRSTA MH05 AIRSTA MH05 AIRSTA MH05 BASIC FLIGHT TRNG                                                                                                    | Apolei HI<br>KAPOLEI HI<br>KAPOLEI HI<br>CORLO<br>PENSECOLA<br>(STUDENT)                                                                                                    | , 2, 98, and<br>ccount for<br>nut down<br>ORTANT                                                                        |
|                                                                                                    | • W<br>99<br>th<br>th<br>tc<br>timerar<br>seq<br>Nbr                                                                                                    | Vhile t<br>P, RS'<br>le TEI<br>le pay<br>cont<br>v<br>cont<br>v<br>cont<br>v<br>cont<br>v<br>cont<br>v<br>cont<br>v<br>cont<br>v<br>cont<br>v<br>cont<br>v<br>cont<br>v<br>cont<br>v<br>cont<br>v<br>cont<br>v<br>cont<br>v<br>cont<br>v<br>cont<br>v<br>cont<br>v<br>cont<br>v<br>cont<br>v<br>cont<br>v<br>cont<br>cont<br>cont<br>cont<br>cont<br>cont<br>cont<br>cont            | raditio<br>V EAD<br>MDU.<br>, entitle<br>act PP                                                                                                    | nal RSV<br>Orders<br>Once ap<br>ements,<br>C upon<br>11/17/2023<br>11/17/2023<br>12/09/2023<br>12/18/2023<br>12/18/2023<br>12/18/2023<br>12/18/2023                                                 | / Ordi<br>may<br>prove<br>and b<br>ente:<br>1/1/7/2023<br>12/10/2023<br>12/18/2023                                                 | Nature of Duty<br>Home<br>Leave INCONUS<br>Proceed Time<br>Travel Time<br>TEMDU<br>Duty<br>Duty                                                                      | Airsta Barbers<br>PT<br>BASIC FLIGHT                                                                                                    | Position Description<br>AIRSTA MH85<br>AIRSTA MH85<br>AIRSTA MH85<br>AIRSTA MH85<br>BASIC FLIGHT<br>TRNG                                                                                                    | and 4 rows to ac<br>es (3 & 4) can sl<br>refore, it is IMP<br>Location Description<br>KAPOLEI HI<br>KAPOLEI HI<br>KAPOLEI HI<br>COLO<br>PENSACOLA<br>(STUDENT)                                                                                                    | , 2, 98, and<br>ccount for<br>nut down<br>ORTANT                                                                        |
|                                                                                                    | • W<br>99<br>th<br>th<br>tc<br>titinerar<br>seq<br>Nbr                                                                                                    | Vhile t<br>Vhile t<br>P, RS'<br>e TEI<br>e pay<br>o cont<br>v<br>cont<br>v<br>cont<br>v<br>cont<br>v<br>cont<br>v<br>cont<br>v<br>cont<br>v<br>cont<br>v<br>cont<br>v<br>cont<br>v<br>cont<br>v<br>cont<br>v<br>cont<br>v<br>cont<br>v<br>cont<br>v<br>cont<br>v<br>cont<br>v<br>cont<br>v<br>cont<br>v<br>cont<br>v<br>cont<br>cont<br>cont<br>cont<br>cont<br>cont<br>cont<br>cont | raditio<br>V EAD<br>MDU.<br>, entitle<br>act PP                                                                                                    | nal RSV<br>Orders<br>Once ap<br>ements,<br>C upon<br>11/17/2023<br>11/17/2023<br>12/03/2023<br>12/18/2023<br>12/18/2023<br>12/18/2023<br>11/17/2028<br>11/17/2028                                   | / Ordi<br>may<br>prove<br>and b<br>ente:<br>1/1/7/2023<br>12/18/2023<br>12/18/2023                                                 | Nature of Duty<br>Home<br>Leave INCONUS<br>Proceed Time<br>Travel Time<br>TEMDU<br>Duty<br>Duty<br>Home                                                              | Ild only in<br>Sequence<br>e addition<br>for the mo<br>g Nbr 4.                                                                                                    | Position Description AIRSTA MH85 AIRSTA MH85 AIRSTA MH85 BASIC FLIGHT TRNG AIRSTA MH85 AIRSTA MH85 BASIC FLIGHT AIRSTA MH85 AIRSTA MH85 AI | Apolei HI<br>Callo Financial<br>Callo Financial<br>Callo Financ | , 2, 98, and<br>ccount for<br>nut down<br>ORTANT                                                                        |

## Overview, Continued

Funding

- P&A and SPO users do NOT have access to add PCS travel entitlements to EAD orders.
- For funding to be added, you must contact the TONO management team at (<u>HQS-SMB-DCMS-831-TONO-MGMT</u>).

**Delay En Route** • Every day of Reserve orders must be accounted for.

- Since DA/FSMS only accepts Delay En Route information **between SEQs 1 and 2**, all Delay En Route information should be listed there.
- All Delay En Route information for Departing/Reporting pairs (1/2, 3/4, 98/99, etc.) must be added between SEQs 1 and 2.
- All other Departing/Reporting pairs should have the same dates for the pair. (SEQ 3 date should match SEQ 4 date, SEQ 98 date should match SEQ 99 date)

| *Seq Nbr: 1 Travel Type: Depart                                                                                             | Trvl Approval:                                                          |                                                                        | +         |
|----------------------------------------------------------------------------------------------------|-------------------------------------------------------------------------|------------------------------------------------------------------------|-----------|
| Estimated Date: 11/17/2023                                                                                                  | Department: 000                                                         | 0121 Q AIRSTA BARBERS P                                                | r         |
| Actual Date: 11/17/2023                                                                                                    | Location: HI                                                            | 0007 Q KAPOLEI HI                                                      |           |
| Nature of Duty: Home 🗸                                                                                                    | Position Number: 000                                                    | 029260 Q AIRSTA MH65                                                   |           |
| Delay En route                                                                                                    |                                                                         |                                                                        |           |
| Begin Date                                                                                                    | End Date                                                                | Delay En route                                                         | Days      |
| 1 11/18/2023                                                                                                    | 11/22/2023                                                              | Leave INCONUS                                                          | 5 🕂 🗕     |
| 2 11/23/2023                                                                                                    | 11/26/2023                                                              | Proceed Time                                                           | 4 🛨 🗕     |
| 3 11/27/2023                                                                                                    | 12/03/2023                                                              | Travel Time 🗸                                                          | 7 🛨 🗕     |
| *Seq Nbr: 2 Travel Type: Report<br>Estimated Date: 12/03/2023 :::<br>Actual Date: 12/03/2023 :::<br>Nature of Duty: TEMDU V | Trvl Approval:<br>Department: 00<br>Location: HI<br>Position Number: 00 | 00121 Q AIRSTA BARBERS P<br>0007 Q KAPOLEI HI<br>0029260 Q AIRSTA MH65 | +<br>T    |
| *Seq Nbr: 3 Travel Type: Depar                                                                                              | t                                                                       |                                                                        | +         |
| Estimated Date: 12/18/2023                                                                                                  | Department: 00                                                          | 00121 Q AIRSTA BARBERS F                                               | Τ         |
| Actual Date: 12/18/2023                                                                                                    | Location: HI                                                            | 10007 Q KAPOLEI HI                                                     |           |
| Nature of Duty: TEMDU V                                                                                                    | Position Number: 00                                                     | 0029260 Q AIRSTA MH65                                                  |           |
| *Seq Nbr: 4 Travel Type: Report                                                                                             | ✓ Trvl Approval:                                                        |                                                                        | + -       |
| Estimated Date: 12/18/2023                                                                                                  | Department: 00                                                          | 3821 Q BASIC FLIGHT                                                    |           |
| Actual Date: 12/18/2023                                                                                                    | Location: FL                                                            | 0169 Q CGLO PENSACOLA                                                  | (STUDENT) |

#### Contents

| Торіс                                          | See Page |
|------------------------------------------------|----------|
| Adding TEMDU to EAD Orders Prior to Departure  | 3        |
| Adding TEMDU to EAD Orders at the Arrival Unit | 12       |

## Adding TEMDU to EAD Orders Prior to Departure

| Introduction         | This section provides the procedures for entering TEMDU/Delay En Route to orders prior to departure from the Departing Unit.                                                                                                    |
|----------------------|----------------------------------------------------------------------------------------------------|
| Reasons for<br>TEMDU | <ul> <li>Attending Officer Candidate School (OCS).</li> <li>A prior AD member attending OCS who is married, returns to their PDS to move the family. The member is usually checked into the old duty assignment for up to 2 weeks. Very seldom is it longer than that.</li> <li>Returning home but working at the nearest CG unit for experience before moving onto their PDS.</li> </ul> |

Procedures

See below.

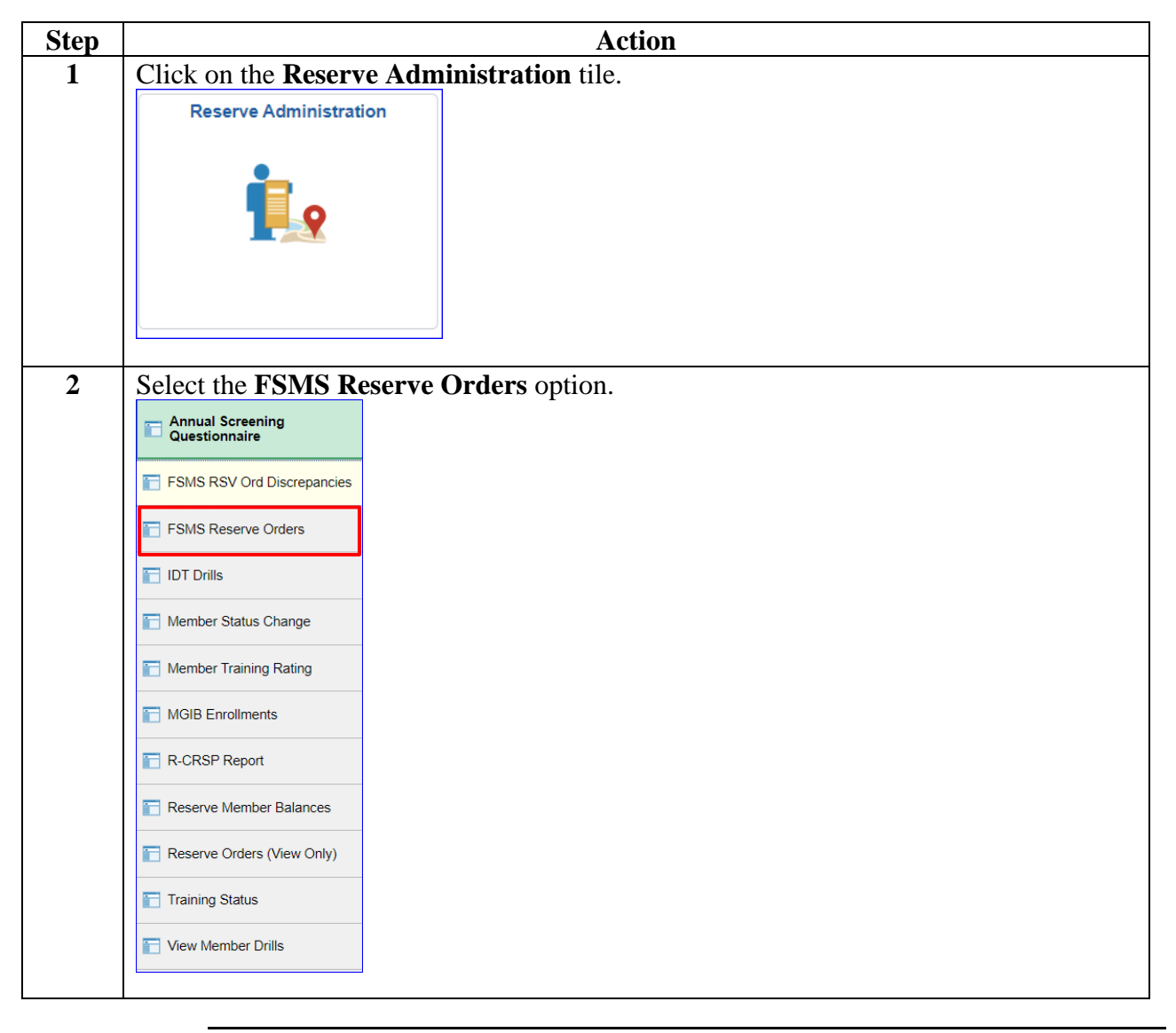

### Procedures,

continued

| Step | Action                                                                                        |
|------|-----------------------------------------------------------------------------------------------|
| 3    | Enter the member's <b>Empl ID</b> and click <b>Search</b> .                                   |
|      | FSMS Reserve Orders                                                                           |
|      | Enter any information you have and click Search. Leave fields blank for a list of all values. |
|      | Find an Existing Value         Add a New Value                                                |
|      | ▼ Search Criteria                                                                             |
|      | Empl ID begins with 🗸 1234567 Q                                                               |
|      | Empl Record = V Q                                                                             |
|      | Trans ID = 🗸                                                                                  |
|      | Duty Type = 🗸                                                                                 |
|      | Begin Date = 🗸                                                                                |
|      | End Date = V                                                                                  |
|      | National ID begins with                                                                       |
|      | Name begins with 🗸                                                                            |
|      | Last Name begins with 🖌                                                                       |
|      | Order Status = 🗸                                                                              |
|      | Duty Department begins with 🖌                                                                 |
|      | Case Sensitive                                                                                |
|      | Search Clear Basic Search 🖾 Save Search Criteria                                              |
|      | Find an Existing Value   Add a New Value                                                      |

Procedures,

continued

| tep |                                          |                                                         | Action                                    |                                               |
|-----|------------------------------------------|---------------------------------------------------------|-------------------------------------------|-----------------------------------------------|
| 4   | A list of all previous FS <b>Order</b> . | MS Reserve Ord                                          | ers will display. Selec                   | t the appropriate EAD                         |
|     | Search Results                           |                                                         |                                           |                                               |
|     | Empl ID Empl Record Name Jobcode Emp     | loyee Category Trans ID Order State                     | s Duty Type Description Contingency ID Be | gin Date End Date Duty Department Description |
|     | 1234567 0 John Wick ENS SEL              | 2896406 Ready                                           | EAD 10 U.S.C. 12311 (blank) 11            | 11/17/2023 11/17/2028 003821 BASIC FLIG       |
|     |                                          |                                                         |                                           |                                               |
| 5   | The Reserve Orders tab                   | will display. Sel                                       | ect the <b>Travel</b> tab.                |                                               |
|     | Reserve Orders Travel                    | Notes Funding                                           | Leave Approval                            | Audit                                         |
|     | John Wick                                | E                                                       | mpl ID: 1234567 Empl                      | Record: 0                                     |
|     | Trans ID: 2896406                        |                                                         | Order Action:                             | ✓ Go                                          |
|     | Order Begin Date: 11/17/2023             |                                                         | Order Type: Reserve                       |                                               |
|     | Order End Date: 11/17/2028               |                                                         | Order Status: Ready                       |                                               |
|     | # of Days / Term: 1828 / Lo              | ongterm                                                 | Duty Type: Extended Ac                    | tive Duty                                     |
|     | Duty Department: 003821 E                | ASIC FLIGHT                                             | Authority: 10 U.S.C. 12                   | 2311                                          |
|     | Empl Category: SEL S                     | elected Reserve                                         | TRAYPAY CAT: A Drilling                   | g Pay Status                                  |
| 6   | Click <b>View All</b> in the T           | ravel Orders sect                                       | ion                                       |                                               |
| Ū   | Travel Orders                            |                                                         | Q    4 4                                  | 1 of 4 🗸 🕨 🕨 View Al                          |
|     |                                          | -                                                       |                                           | +-                                            |
|     | *Seq Nbr: 1 Travel Type:                 | Depart   Trvl Appr                                      | oval:                                     |                                               |
|     | Estimated Date: 11/17/2023               | Department:                                             | 000121 Q AIRST                            | A BARBERS PT                                  |
|     | Actual Date:                             | Location:                                               |                                           | FIHI                                          |
| -   |                                          |                                                         |                                           |                                               |
| 7   | If applicable, enter Dela                | iy En route info                                        | rmation.                                  |                                               |
|     | NOTE: Delay En rout                      | e can only be en                                        | All Approved Delay I                      | <b>Example 2.</b> It cannot                   |
|     | should be entered as con                 | structive dates h                                       | etween SEO 1 and 2                        | Sea Nbr 1 and Sea Nbr                         |
|     | must be true dates.                      |                                                         |                                           |                                               |
|     | ▼ Delay En route                         |                                                         |                                           |                                               |
|     | Begin Date                               | End Date                                                | Delay En route                            | Days                                          |
|     | 1 11/19/2022                             | 11/22/2023                                              | Leave INCONUS                             | 5 + -                                         |
|     | 1 11/10/2023                             |                                                         |                                           |                                               |
|     | 2 11/23/2023                             | 11/26/2023                                              | Proceed Time                              | 4 + -                                         |
|     | 2 11/23/2023 iii<br>3 11/27/2023 iii     | 11/26/2023         III           12/03/2023         III | Proceed Time    Travel Time               | 4 <b>+ -</b><br>7 <b>+ -</b>                  |

### Procedures,

| Step |                                      | Ac               | tion              |                                |
|------|--------------------------------------|------------------|-------------------|--------------------------------|
| 8    | Verify Seq Nbr 1, 98, and 99         | are correct.     |                   |                                |
|      | • Seq Nbr 1 – Enter the Actu         | ial Date.        |                   |                                |
|      | • Seq Nbr 2 – Verify the Est         | imated Date, D   | epartment, Lo     | ocation, and Position Number   |
|      | are correct, enter the Actua         | al Date, and ch  | ange the Nati     | are of Duty to TEMDU.          |
|      | Click the <b>Plus</b> button in sequ | ence 2, to add   | a new row.        |                                |
|      | Travel Orders                        |                  | Q                 |                                |
|      | *Seq Nbr: 1 Travel Type: Depart      | Trvl Approval    | :                 | +                              |
|      | Estimated Date: 11/17/2023           | Department:      | 000121 <b>Q</b>   | AIRSTA BARBERS PT              |
|      | Actual Date: 11/17/2023              | Location:        | HI0007 Q          | KAPOLEI HI                     |
|      | Nature of Duty: Home                 | Position Number: | 00029260 <b>Q</b> | AIRSTA MH65                    |
|      |                                      | Posn Job Code:   | 452595            | Third Class Aviation Maintenan |
|      | Other<br>Location:                   |                  |                   | Route for Approval             |
|      | ▶ Per Diem                           |                  |                   |                                |
|      | ▶ Travel Details                     |                  |                   |                                |
|      | Additional Authorized Expenses       |                  |                   |                                |
|      | *Seq Nbr: 2 Travel Type: Report      | Trvl Approval    | :                 | +                              |
|      | Estimated Date: 12/03/2023           | Department:      | 000121 Q          | AIRSTA BARBERS PT              |
|      | Actual Date: 12/03/2023              | Location:        | HI0007 Q          | KAPOLEI HI                     |
|      | Nature of Duty: TEMDU V              | Position Number: | 00029260 Q        | AIRSTA MH65                    |
|      |                                      | Posn Job Code:   | 452595            | Third Class Aviation Maintenan |
|      | Other                                |                  |                   | Route for Approval             |
|      | Per Diem                             |                  |                   |                                |
|      | <ul> <li>Travel Details</li> </ul>   |                  |                   |                                |
|      | Additional Authorized Expenses       |                  |                   |                                |
|      |                                      |                  |                   |                                |

Continued on next page

Procedures,

continued

|                                                                                                    |                                                                                                    |                                                                                                    |                                                                                                    |                                                                                                    | -                                                                                    |
|----------------------------------------------------------------------------------------------------|----------------------------------------------------------------------------------------------------|----------------------------------------------------------------------------------------------------|----------------------------------------------------------------------------------------------------|----------------------------------------------------------------------------------------------------|--------------------------------------------------------------------------------------|
| *Seq Nbr: 2                                                                                                    | Travel Type: Report                                                                                                    | Trvl Approval                                                                                                    | l:                                                                                                    |                                                                                                    | +                                                                                    |
| Estimated Date:                                                                                                    | 12/03/2023                                                                                                    | Department:                                                                                                    | 000121 <b>Q</b>                                                                                                    | AIRSTA BARBERS PT                                                                                                    |                                                                                      |
| Actual Date:                                                                                                    | 12/03/2023                                                                                                    | Location:                                                                                                    | HI0007 Q                                                                                                    | KAPOLEI HI                                                                                                    |                                                                                      |
| Nature of Duty:                                                                                                    | TEMDU 🗸                                                                                                    | Position Number:                                                                                                    | 00029260 <b>Q</b>                                                                                                    | AIRSTA MH65                                                                                                    |                                                                                      |
|                                                                                                    |                                                                                                    | Posn Job Code:                                                                                                    | 452595                                                                                                    | Third Class Aviation Maintenan                                                                                                    | _                                                                                    |
| Other                                                                                                    |                                                                                                    |                                                                                                    |                                                                                                    | Route for Approval                                                                                                    |                                                                                      |
| <ul> <li>Per Diem</li> <li>Travel Detai</li> <li>Additional A</li> </ul>                                                                                                    | Is<br>Authorized Expenses                                                                                                    | S                                                                                                    |                                                                                                    |                                                                                                    |                                                                                      |
| *Seq Nbr: 1                                                                                                    | Travel Type:                                                                                                    | ✓ Trvl Approva                                                                                                    | l:                                                                                                    |                                                                                                    | +                                                                                    |
| Estimated Date:                                                                                                    |                                                                                                    | Department:                                                                                                    | ۹                                                                                                    |                                                                                                    |                                                                                      |
| Actual Date:                                                                                                    |                                                                                                    | Location:                                                                                                    | Q                                                                                                    |                                                                                                    |                                                                                      |
| Nature of Duty:                                                                                                    | ~                                                                                                    | Position Number:                                                                                                    | Q                                                                                                    |                                                                                                    |                                                                                      |
|                                                                                                    |                                                                                                    | Posn Job Code:                                                                                                    |                                                                                                    |                                                                                                    | _                                                                                    |
| Other                                                                                                    |                                                                                                    |                                                                                                    |                                                                                                    | Route for Approval                                                                                                    |                                                                                      |
| Additional A                                                                                                    | ollowing:                                                                                                    | 5                                                                                                    |                                                                                                    |                                                                                                    |                                                                                      |
| <ul> <li>Fravel Detai</li> <li>Additional A</li> <li>Enter the for</li> <li>Travel T</li> <li>Estimate old unit.</li> </ul>                                                                                                    | Authorized Expenses<br>ollowing:<br>'ype – Select<br>od Date and<br>Seq Nbr 3 ar                                                                                                    | t Depart from<br>Actual Date<br>ad Seg Nbr 4                                                                                                    | n the drop-c<br>e – Enter the                                                                                                    | lown.<br>date the member<br>the same date.                                                                                                    | physically                                                                           |
| <ul> <li>Additional A</li> <li>Enter the for</li> <li>Travel T</li> <li>Estimate old unit.</li> <li>Departm</li> </ul>                                                                                                    | Suthorized Expenses<br>ollowing:<br>'ype – Select<br>od Date and<br>Seq Nbr 3 ar<br>ient. Locatio                                                                                                    | t Depart from<br>Actual Date<br>ad Seq Nbr 4                                                                                                    | n the drop-c<br>e – Enter the<br><mark>l should be</mark><br><b>Number</b> –                                                                          | lown.<br>e date the member<br>the same date.<br>Enter data from r                                                                                                    | physically on 2.                                                                     |
| <ul> <li>Additional A</li> <li>Enter the for</li> <li>Travel T</li> <li>Estimate old unit.</li> <li>Departm</li> <li>Nature of</li> </ul>                                                                                                    | Authorized Expenses<br>ollowing:<br>'ype – Select<br>of Date and<br>Seq Nbr 3 ar<br>aent, Locatio<br>of Duty – Sel                                                                                                    | t Depart from<br>Actual Date<br>nd Seq Nbr 4<br>on, Position<br>lect TEMDI                                                                                               | n the drop-c<br>e – Enter the<br><mark>I should be</mark><br>Number –<br>I from the d                                                                 | lown.<br>e date the member<br>the same date.<br>Enter data from r<br>rop-down.                                                                                                    | physically ow 2.                                                                     |
| <ul> <li>Additional A</li> <li>Enter the feature</li> <li>Travel T</li> <li>Estimate old unit.</li> <li>Departm</li> <li>Nature of the seture</li> </ul>                                                                                                    | Authorized Expenses<br>ollowing:<br>'ype – Select<br>ed Date and<br>Seq Nbr 3 ar<br>ient, Locatio<br>of Duty – Sel                                                                                                    | t Depart from<br>Actual Date<br>ad Seq Nbr 4<br>on, Position<br>lect TEMDU                                                                                               | n the drop-c<br>e – Enter the<br><mark>t should be<br/>Number</mark> –<br>J from the d                                                                | lown.<br>e date the member<br>t <mark>he same date.</mark><br>Enter data from r<br>rop-down.                                                                                         | physically ow 2.                                                                     |
| <ul> <li>Fravel Detai</li> <li>Additional A</li> <li>Travel T</li> <li>Estimate old unit.</li> <li>Departm</li> <li>Nature o</li> <li>Click the P</li> </ul>                                                                                                    | Authorized Expenses<br>ollowing:<br>'ype – Select<br>ed Date and a<br>Seq Nbr 3 ar<br>ient, Locatio<br>of Duty – Sel<br>'lus button ir                                                                                       | t Depart from<br>Actual Date<br>nd Seq Nbr 4<br>on, Position<br>lect TEMDU<br>n Seq Nbr 3,                                                                               | n the drop-c<br>e – Enter the<br>should be<br>Number –<br>J from the d<br>to add a ne                                                                 | lown.<br>e date the member<br>the same date.<br>Enter data from r<br>rop-down.<br>w row.                                                                                             | physically<br>ow 2.                                                                  |
| <ul> <li>Fravel Detai</li> <li>Additional A</li> <li>Travel T</li> <li>Estimate old unit.</li> <li>Departm</li> <li>Nature o</li> <li>Click the P</li> <li>Seq Nbr: 3</li> </ul>                                                                                                    | Authorized Expenses<br>ollowing:<br>'ype – Select<br>ed Date and<br>Seq Nbr 3 ar<br>lent, Locatio<br>of Duty – Sel<br>'lus button ir<br>] Travel Type:                                                                       | t Depart from<br>Actual Date<br>ad Seq Nbr 4<br>on, Position<br>lect TEMDU<br>n Seq Nbr 3,<br>part v Trvl Ap                                                             | n the drop-o<br>e – Enter the<br>should be<br>Number –<br>J from the d<br>to add a ne                                                                 | lown.<br>e date the member<br>the same date.<br>Enter data from r<br>rop-down.<br>w row.                                                                                             | physically ow 2.                                                                     |
| <ul> <li>Fravel Detai</li> <li>Additional A</li> <li>Enter the for</li> <li>Travel T</li> <li>Estimate old unit.</li> <li>Departm</li> <li>Nature o</li> <li>Click the P</li> <li>Seq Nbr: 3</li> <li>Estimated Date</li> </ul>                                                                          | Suthorized Expenses         Ollowing:         'ype – Select         ed Date and 2         Seq Nbr 3 ar         in Duty – Select         'f Duty – Select         'lus button ir         Travel Type:         Iter 12/18/2023 | t Depart from<br>Actual Date<br>ad Seq Nbr 4<br>on, Position<br>lect TEMDU<br>n Seq Nbr 3,<br>part v Tryl Ap<br>Department:                                              | n the drop-c<br>e – Enter the<br>should be<br>Number –<br>J from the d<br>to add a ne<br>proval:                                                      | lown.<br>e date the member<br>the same date.<br>Enter data from re<br>rop-down.<br>w row.                                                                                            | physically<br>ow 2.                                                                  |
| <ul> <li>Fravel Detai</li> <li>Additional A</li> <li>Travel T</li> <li>Estimate old unit.</li> <li>Departm</li> <li>Nature o</li> <li>Click the P</li> <li>Seq Nbr: 3</li> <li>Estimated Date</li> <li>Actual Date:</li> </ul>                                                                           | Authorized Expenses<br>ollowing:<br>'ype – Select<br>ed Date and<br>Seq Nbr 3 ar<br>nent, Location<br>of Duty – Sel<br>'lus button ir<br>] Travel Type: De<br>12/18/2023                                                     | t Depart from<br>Actual Date<br>ad Seq Nbr 4<br>on, Position<br>lect TEMDU<br>n Seq Nbr 3,<br>part V Trvl Ap<br>Department:<br>Location:                                 | n the drop-o<br>e – Enter the<br>should be<br>Number –<br>J from the d<br>to add a ne<br>proval:                                                      | lown.<br>e date the member<br>the same date.<br>Enter data from re<br>rop-down.<br>w row.                                                                                            | physically<br>ow 2.                                                                  |
| <ul> <li>Fravel Detai</li> <li>Additional A</li> <li>Enter the for</li> <li>Travel T</li> <li>Estimate old unit.</li> <li>Departm</li> <li>Nature of Duty:</li> </ul>                                                                                                    | Authorized Expenses<br>ollowing:<br>'ype – Select<br>ed Date and .<br>Seq Nbr 3 ar<br>nent, Locatio<br>of Duty – Sel<br>'lus button ir<br>] Travel Type: De<br>12/18/2023                                                    | t Depart from<br>Actual Date<br>ad Seq Nbr 4<br>on, Position<br>lect TEMDU<br>n Seq Nbr 3,<br>part  Trvl Ap<br>Department:<br>Location:<br>Position Nur                  | n the drop-o<br>e – Enter the<br>should be<br>Number –<br>J from the d<br>to add a ne<br>proval:                                                      | down.<br>e date the member<br>the same date.<br>Enter data from re<br>rop-down.<br>w row.<br>AIRSTA BARBERS I<br>AIRSTA MH65                                                         | physically<br>ow 2.<br>+                                                             |
| <ul> <li>Fravel Detai</li> <li>Additional A</li> <li>Enter the for</li> <li>Travel T</li> <li>Estimate old unit.</li> <li>Departm</li> <li>Nature of Duty:</li> </ul>                                                                                                    | Authorized Expenses<br>ollowing:<br>'ype – Select<br>ed Date and a<br>Seq Nbr 3 ar<br>ient, Location<br>of Duty – Sel<br>'lus button ir<br>Travel Type: De<br>12/18/2023 III<br>TEMDU V                                      | t Depart from<br>Actual Date<br>ad Seq Nbr 4<br>on, Position<br>lect TEMDU<br>n Seq Nbr 3,<br>part ~ Trvl Ap<br>Department:<br>Location:<br>Position Nur<br>Posn Job Co  | n the drop-o<br>e – Enter the<br>should be<br>Number –<br>J from the d<br>to add a ne<br>proval:<br>000121<br>HI0007<br>mber: 00029260<br>ode: 452595 | lown.<br>e date the member<br>the same date.<br>Enter data from re<br>rop-down.<br>w row.<br>AIRSTA BARBERS I<br>AIRSTA BARBERS I<br>AIRSTA MH65<br>Third Class Aviation             | physically<br>ow 2.<br>+                                                             |
| <ul> <li>Fravel Detai</li> <li>Additional A</li> <li>Enter the for</li> <li>Travel T</li> <li>Estimate old unit.</li> <li>Departm</li> <li>Nature of Click the P</li> <li>Seq Nbr: 3</li> <li>Estimated Date</li> <li>Actual Date:</li> <li>Nature of Duty:</li> <li>Other</li> <li>Location:</li> </ul> | Authorized Expenses<br>ollowing:<br>'ype – Select<br>ed Date and a<br>Seq Nbr 3 ar<br>nent, Location<br>of Duty – Sel<br>'lus button ir<br>Travel Type: De<br>12/18/2023                                                     | t Depart from<br>Actual Date<br>and Seq Nbr 4<br>on, Position<br>lect TEMDU<br>n Seq Nbr 3,<br>part v Trvl Ap<br>Department:<br>Location:<br>Position Nur<br>Posn Job Co | n the drop-o<br>e – Enter the<br>should be<br>Number –<br>J from the d<br>to add a ne<br>proval:<br>000121<br>HI0007<br>mber: 00029260<br>ode: 452595 | lown.<br>e date the member<br>the same date.<br>Enter data from re<br>rop-down.<br>w row.<br>AIRSTA BARBERS I<br>AIRSTA BARBERS I<br>AIRSTA MH65<br>Third Class Aviation<br>Route fo | physically<br>ow 2.<br>•<br>•<br>•<br>•<br>•<br>•<br>•<br>•<br>•<br>•<br>•<br>•<br>• |

Procedures,

continued

| ~                                                                                                    |                                                                                                    |                                                                                                    |                                                                                                    | Action                                                           |                                                                                                    |                                                                                  |                                                           |                                                         |                             |
|----------------------------------------------------------------------------------------------------|----------------------------------------------------------------------------------------------------|----------------------------------------------------------------------------------------------------|----------------------------------------------------------------------------------------------------|------------------------------------------------------------------|----------------------------------------------------------------------------------------------------|----------------------------------------------------------------------------------|-----------------------------------------------------------|---------------------------------------------------------|-----------------------------|
| On new s                                                                                                    | sequence, ch                                                                                                    | nange <b>Seq</b> 1                                                                                                    | Nbr 1 to                                                                                                    | a 4.                                                             |                                                                                                    |                                                                                  |                                                           |                                                         |                             |
| *Seq Nbr: 3                                                                                                    | Travel Type:                                                                                                    | Trvl Approva                                                                                                    | d:                                                                                                    |                                                                  |                                                                                                    | +                                                                                |                                                           |                                                         |                             |
| Estimated Date:                                                                                                    | 12/18/2023                                                                                                    | Department:                                                                                                    | 000121                                                                                                    | AIRSTA BA                                                        | ARBERS PT                                                                                                    |                                                                                  |                                                           |                                                         |                             |
| Actual Date:                                                                                                    | 12/18/2023                                                                                                    | Location:                                                                                                    | HI0007                                                                                                    | KAPOLEI I                                                        | н                                                                                                    |                                                                                  |                                                           |                                                         |                             |
| Nature of Duty:                                                                                                    | TEMDU 🗸                                                                                                    | Position Number:                                                                                                    | 00029260 Q                                                                                                    | AIRSTA M                                                         | H65                                                                                                    |                                                                                  |                                                           |                                                         |                             |
|                                                                                                    |                                                                                                    | Posn Job Code:                                                                                                    | 452595                                                                                                    | Third Class                                                      | s Aviation Mainte                                                                                                    | nan                                                                              |                                                           |                                                         |                             |
| Other<br>Location:                                                                                                    |                                                                                                    |                                                                                                    |                                                                                                    |                                                                  | Route for Appro                                                                                                    | oval                                                                             |                                                           |                                                         |                             |
| Per Diem                                                                                                    |                                                                                                    |                                                                                                    |                                                                                                    |                                                                  |                                                                                                    |                                                                                  |                                                           |                                                         |                             |
| <ul> <li>Travel Deta</li> <li>Additional</li> </ul>                                                                                                    | iils<br>Authorized Expenses                                                                                                    | 1                                                                                                    |                                                                                                    |                                                                  |                                                                                                    |                                                                                  |                                                           |                                                         |                             |
|                                                                                                    |                                                                                                    |                                                                                                    |                                                                                                    |                                                                  |                                                                                                    |                                                                                  |                                                           |                                                         |                             |
| Additional /                                                                                                    | Authorized Expenses                                                                                                    | \$                                                                                                    |                                                                                                    |                                                                  |                                                                                                    |                                                                                  | _                                                         |                                                         |                             |
| *Seq Nbr: 1                                                                                                    | Travel Type:                                                                                                    | <ul> <li>Trvl Approva</li> </ul>                                                                                                    | d:                                                                                                    |                                                                  |                                                                                                    | +                                                                                | -                                                         |                                                         |                             |
| Estimated Date:                                                                                                    | :                                                                                                    | Department:                                                                                                    |                                                                                                    | ۹                                                                |                                                                                                    |                                                                                  |                                                           |                                                         |                             |
| Actual Date:                                                                                                    |                                                                                                    | Location:                                                                                                    |                                                                                                    | ۹                                                                |                                                                                                    |                                                                                  |                                                           |                                                         |                             |
| Nature of Duty:                                                                                                    | ~                                                                                                    | Position Number:                                                                                                    | Q                                                                                                    | ]                                                                |                                                                                                    |                                                                                  |                                                           |                                                         |                             |
|                                                                                                    |                                                                                                    | Posn Job Code:                                                                                                    |                                                                                                    |                                                                  | Deute fer Arrey                                                                                                    |                                                                                  |                                                           |                                                         |                             |
| Other<br>Location:                                                                                                    |                                                                                                    |                                                                                                    |                                                                                                    |                                                                  | Route for Appro                                                                                                    | oval                                                                             |                                                           |                                                         |                             |
| Per Diem                                                                                                    |                                                                                                    |                                                                                                    |                                                                                                    |                                                                  |                                                                                                    |                                                                                  |                                                           |                                                         |                             |
| <ul> <li>Travel Deta</li> <li>Additional</li> </ul>                                                                                                    | ils<br>Authorized Expenses                                                                                                    | 5                                                                                                    |                                                                                                    |                                                                  |                                                                                                    |                                                                                  |                                                           |                                                         |                             |
|                                                                                                    |                                                                                                    |                                                                                                    |                                                                                                    |                                                                  |                                                                                                    |                                                                                  |                                                           |                                                         |                             |
|                                                                                                    |                                                                                                    |                                                                                                    |                                                                                                    |                                                                  |                                                                                                    |                                                                                  |                                                           |                                                         |                             |
| Enter the                                                                                                    | following:                                                                                                    |                                                                                                    |                                                                                                    |                                                                  |                                                                                                    |                                                                                  |                                                           |                                                         |                             |
| Enter the<br>• Travel                                                                                                    | following:<br><b>Type</b> – Sele                                                                                                    | ect Report                                                                                                    | from the                                                                                                    | drop-de                                                          | own.                                                                                                    |                                                                                  |                                                           |                                                         |                             |
| Enter the<br>• Travel<br>• Estima                                                                                                    | following:<br><b>Type</b> – Selected <b>Date</b> ar                                                                                                    | ect Report                                                                                                    | from the                                                                                                    | drop-de                                                          | own.<br>3 and Se                                                                                                    | a Nbr                                                                            | 4 shoul                                                   | <mark>d be t</mark> h                                   | ne sai                      |
| Enter the<br>• Travel<br>• Estima                                                                                                    | following:<br><b>Type</b> – Sele<br>t <b>ed Date</b> an                                                                                                    | ect Report<br>nd <b>Actual I</b>                                                                                                    | from the<br><b>Date</b> – <mark>Se</mark>                                                                                                 | drop-de<br>q Nbr 3                                               | own.<br><mark>3 and Se</mark>                                                                                                    | <mark>q Nbr</mark>                                                               | <mark>4 shoul</mark>                                      | <mark>d be th</mark>                                    | ne sai                      |
| Enter the<br>• Travel<br>• Estima<br>date.                                                                                                    | following:<br>Type – Sele<br>ted Date an                                                                                                    | ect Report<br>nd Actual I                                                                                                    | from the<br>Date – <mark>Se</mark><br>Position 1                                                                                          | drop-de<br>q Nbr 3                                               | own.<br>3 and Se                                                                                                    | <mark>q Nbr</mark>                                                               | <mark>4 shoul</mark>                                      | <mark>d be th</mark>                                    | <mark>ie sai</mark><br>Nibr |
| Enter the • Travel • Estima date. • Depart • Noture                                                                                                    | following:<br>Type – Sele<br>ted Date an<br>ment, Loca                                                                                                    | ect Report<br>nd <b>Actual I</b><br>ntion, and I                                                                                                    | from the<br>Date – <mark>Se</mark><br>Position 1                                                                                          | drop-do<br>q Nbr :<br>Numbe                                      | own.<br>3  and  Se<br>er - Enter $down$                                                                                                    | eq Nbr<br>er the d                                                               | <mark>4 shoul</mark><br>lata froi                         | <mark>d be th</mark><br>m Seq                           | <mark>ie sai</mark><br>Nbr  |
| Enter the<br>• Travel<br>• Estima<br>date.<br>• Depart<br>• Nature                                                                                                    | following:<br>Type – Sele<br>ited Date an<br>ment, Loca<br>of Duty – S                                                                                                    | ect Report<br>ad <b>Actual I</b><br>ation, and I<br>Select Duty                                                                                                    | from the<br><b>Date</b> – <mark>Se</mark><br>Position I<br>y from the                                                                     | drop-de<br>q Nbr (<br>Numbe<br>e drop-e                          | own.<br>3 and Se<br>er – Ente<br>down.                                                                                                    | eq Nbr<br>er the d                                                               | <mark>4 shoul</mark><br>lata froi                         | <mark>d be th</mark><br>m Seq                           | <mark>ie sa</mark> i<br>Nbr |
| Enter the<br>• Travel<br>• Estima<br>date.<br>• Depart<br>• Nature<br>NOTE: 7                                                                                                    | following:<br>Type – Sele<br>ited Date an<br>ment, Loca<br>of Duty – S                                                                                                    | ect Report<br>ad <b>Actual I</b><br>ation, and I<br>Select Duty<br>for Approv                                                                                                | from the<br>Date – <mark>Se</mark><br>Position I<br>y from the<br>val buttor                                                              | drop-de<br>eq Nbr :<br>Numbe<br>e drop-e<br>n must e             | own.<br>3 and Se<br>er – Ente<br>down.<br>only be :                                                                                                    | eq Nbr<br>er the d<br>selecte                                                    | <mark>4 shoul</mark><br>lata froi<br>d on or              | <mark>d be th</mark><br>m Seq<br>after ti               | ne san<br>Nbr '<br>he A     |
| Enter the<br>• Travel<br>• Estima<br>date.<br>• Depart<br>• Nature<br>NOTE: ]<br>Date. Con                                                                                                    | following:<br>Type – Sele<br>ited Date an<br>ment, Loca<br>of Duty – S<br>The Route f<br>ntinue on to                                                                                                    | ect Report<br>ad <b>Actual 1</b><br>ation, and 1<br>Select Duty<br>for Approv<br>Step 13.                                                                                    | from the<br><b>Date</b> – <mark>Se</mark><br>Position I<br>y from the<br>val buttor                                                       | drop-de<br>q Nbr :<br>Numbe<br>e drop-e<br>n must e              | own.<br>3 and Se<br>er – Ente<br>down.<br>only be a                                                                                                    | eq Nbr<br>er the d<br>selecte                                                    | <mark>4 shoul</mark><br>lata froi<br><mark>d on or</mark> | <mark>d be th</mark><br>m Seq<br><mark>after t</mark> i | ne san<br>Nbr<br>he A       |
| Enter the<br>• Travel<br>• Estima<br>date.<br>• Depart<br>• Nature<br>NOTE: 1<br>Date. Con<br>Click Sav                                                                                                    | following:<br><b>Type</b> – Selected <b>Date</b> and<br><b>cment</b> , Locate<br><b>of Duty</b> – Selected<br><b>Che Route f</b><br><b>ntinue on to</b><br><b>ve</b> (not show                                                                                                    | ect Report<br>ad <b>Actual I</b><br>ation, and I<br>Select Duty<br>for Approv<br>Step 13.<br>vn) if this i                                                                   | from the<br>Date – <mark>Se</mark><br>Position I<br>y from the<br>val buttor<br>s NOT re                                                  | drop-de<br>q Nbr 2<br>Numbe<br>e drop-e<br>n must e<br>ady to p  | own.<br>3 and Se<br>er – Ente<br>down.<br>only be a<br>route fo                                                                                                    | eq Nbr<br>er the d<br>selecte<br>r appro                                         | 4 shoul<br>lata froi<br>d on or<br>oval.                  | d be th<br>m Seq<br>after th                            | ne san<br>Nbr<br>he A       |
| Enter the<br>• Travel<br>• Estima<br>date.<br>• Depart<br>• Nature<br>NOTE:<br>Date. Con<br>Click Sav                                                                                                    | following:<br><b>Type</b> – Sele<br><b>ited Date</b> and<br><b>cment</b> , Loca<br><b>cof Duty</b> – Sele<br><b>Che Route f</b><br><b>ntinue</b> on to<br><b>ve</b> (not show                                                                                                    | ect Report<br>ad Actual I<br>ation, and I<br>Select Duty<br>or Approv<br>Step 13.<br>vn) if this i                                                                           | from the<br>Date – <mark>Se</mark><br>Position I<br>y from the<br>val buttor<br>s NOT re                                                  | drop-de<br>eq Nbr 2<br>Numbe<br>e drop-e<br>n must e<br>ady to p | own.<br>3  and  Se<br>er - Enter down. only be a route for                                                                                                    | eq Nbr<br>er the d<br>selecte<br>r appro                                         | 4 shoul<br>lata froi<br>d on or<br>oval.                  | d be th<br>m Seq<br>after th                            | ne san<br>Nbr<br>he A       |
| Enter the<br>• Travel<br>• Estima<br>date.<br>• Depart<br>• Nature<br>NOTE:<br>Date. Con<br>Click Sav                                                                                                    | following:<br><b>Type</b> – Sele<br><b>ted Date</b> and<br><b>cment</b> , Loca<br><b>cof Duty</b> – Sele<br><b>Che Route f</b><br><b>ntinue</b> on to<br><b>ve</b> (not show<br><b>4</b> Travel Type:                                                                                                    | ect Report<br>ad Actual I<br>ation, and I<br>Select Duty<br>for Approv<br>Step 13.<br>vn) if this i                                                                          | from the<br>Date – Se<br>Position I<br>y from the<br>val buttor<br>s NOT re                                                               | drop-de<br>q Nbr 2<br>Numbe<br>e drop-e<br>n must e<br>ady to p  | own.<br>3  and  Se<br>er - Enter down. only be a route for                                                                                                    | eq Nbr<br>er the d<br>selecte<br>r appro                                         | 4 shoul<br>lata froi<br>d on or<br>oval.<br>+ –           | d be th<br>m Seq<br>after t                             | ne sa<br>Nbr<br>he A        |
| Enter the<br>• Travel<br>• Estima<br>date.<br>• Depart<br>• Nature<br>NOTE:<br>Date. Con<br>Click Sav<br>*Seq Nbr:<br>Estimated Da                                                                                          | following:<br><b>Type</b> – Selected Date and<br><b>cment</b> , Locate and<br><b>cment</b> , Locate of Duty – Selected Date and<br><b>cment</b> , Locate and<br><b>cment</b> , Locate and<br><b>cment</b> ,                                                                                                    | ect Report<br>ad Actual I<br>ation, and I<br>Select Duty<br>for Approv<br>Step 13.<br>vn) if this i<br>eport Try Aj<br>Department                                            | from the<br>Date – Se<br>Position J<br>y from the<br>val buttor<br>s NOT re<br>pproval:                                                   | drop-de<br>q Nbr 2<br>Numbe<br>e drop-e<br>n must e<br>ady to p  | own.<br>3 and Se<br>er – Ente<br>down.<br>only be a<br>route fo                                                                                                    | eq Nbr<br>er the d<br>selecte<br>r appro                                         | 4 shoul<br>lata froi<br>d on or<br>oval.<br>+ –           | d be th<br>m Seq<br>after th                            | ne san<br>Nbr<br>he A       |
| Enter the<br>• Travel<br>• Estima<br>date.<br>• Depart<br>• Nature<br>NOTE: 7<br>Date. Con<br>Click Sav<br>*Seq Nbr:                                                                                                    | following:<br><b>Type</b> – Selected Date and<br><b>Example 1</b><br><b>Constant 1</b><br><b>Constant 1</b><br><b>Cons</b>                                                                                                    | ect Report<br>ad <b>Actual I</b><br>ation, and I<br>Select Duty<br>for Approv<br>Step 13.<br>vn) if this i<br>Department<br>Location:                                        | from the<br>Date – Se<br>Position I<br>y from the<br>val buttor<br>s NOT re<br>pproval:<br>t: 003821<br>FL0169                            | drop-de<br>q Nbr 2<br>Numbe<br>e drop-e<br>n must e<br>ady to p  | own.<br>3 and Se<br>3 and Se<br>9 - Ente<br>down.<br>5 only be a<br>conly be a<br>conly be a<br>conly be a<br>conly be a                                                                                                    | eq Nbr<br>er the d<br>selecte<br>r appro                                         | 4 shoul<br>lata froi<br>d on or<br>oval.<br>+ –           | d be th<br>m Seq<br>after th                            | ne san<br>Nbr<br>he A       |
| Enter the<br>• Travel<br>• Estima<br>date.<br>• Depart<br>• Nature<br>NOTE:<br>Date. Con<br>Click Sav<br>*Seq Nbr:<br>Estimated Date:<br>Nature of Dut                                                                      | following:<br><b>Type</b> – Sele<br><b>ted Date</b> and<br><b>cment</b> , Local<br><b>cment</b> , Local<br><b>cof Duty</b> – S<br><b>The Route f</b><br><b>ntinue on to</b><br><b>ve</b> (not show<br><b>4</b><br><b>Travel Type:</b><br><b>12/18/2023</b><br><b>i</b><br><b>12/18/2023</b><br><b>i</b><br><b>ty:</b><br><b>Duty</b> – S                                                                                                    | ect Report<br>ad Actual I<br>ation, and I<br>Select Duty<br>for Approv<br>Step 13.<br>vn) if this i<br>Poport TrvI Aj<br>Department<br>Location:<br>Position Nu              | from the<br>Date – Se<br>Position I<br>y from the<br>val buttor<br>s NOT re<br>pproval:<br>:: 003821<br>FL0169<br>umber: 0002612          | drop-de<br>q Nbr :<br>Numbe<br>e drop-de<br>n must o<br>ady to p | own.<br>3 and Se<br>and Se<br>5 and Se<br>and Se<br>and | eq Nbr<br>er the d<br>selecte<br>r appro                                         | 4 shoul<br>lata froi<br>d on or<br>oval.<br>+ –           | d be th<br>m Seq<br>after th                            | ne san<br>Nbr               |
| Enter the<br>• Travel<br>• Estima<br>date.<br>• Depart<br>• Nature<br>NOTE:<br>Date. Con<br>Click Sav<br>*Seq Nbr:<br>Estimated Date:<br>Nature of Dut                                                                      | following:<br><b>Type</b> – Selected <b>Date</b> and<br><b>ited Date</b> and<br><b>cment</b> , <b>Loca</b><br><b>cof Duty</b> – Selected<br><b>cof Duty</b> – Selected<br><b>cof Duty</b> – Se                                                                                                    | ect Report<br>ad Actual I<br>ation, and I<br>Select Duty<br>for Approv<br>Step 13.<br>vn) if this i<br>eport Trvl Ap<br>Department<br>Location:<br>Position Nu<br>Posn Job C | from the<br>Date – Se<br>Position I<br>y from the<br>val buttor<br>s NOT re<br>pproval:<br>:: 003821<br>FL0169<br>0002612<br>:: 000098    | drop-de<br>q Nbr :<br>Numbe<br>e drop-e<br>n must e<br>ady to r  | own.<br>3 and Se<br>3 and Se<br>4 own.<br>5 only be a<br>5 only be a<br>5 only be                                                                                                    | eq Nbr<br>er the d<br>selecte<br>r appro                                         | 4 shoul<br>lata froi<br>d on or<br>oval.<br>+ –           | d be th<br>m Seq<br>after th                            | ne san<br>Nbr               |
| Enter the<br>• Travel<br>• Estima<br>date.<br>• Depart<br>• Nature<br>NOTE:<br>Date. Con<br>Click Sav<br>*Seq Nbr:<br>Estimated Date:<br>Nature of Dut<br>Other<br>Location:                                                | following:<br><b>Type</b> – Selected <b>Date</b> and<br><b>cment</b> , <b>Loca</b><br><b>cof Duty</b> – Selected <b>Date</b> and<br><b>cment</b> , <b>Loca</b><br><b>cof Duty</b> – Selected <b>Date</b><br><b>cment</b> , <b>Loca</b><br><b>cof Duty</b> – Selected <b>Date</b><br><b>cment</b> , <b>Loca</b><br><b>cof Duty</b> – Selected <b>Date</b><br><b>cment</b> , <b>Loca</b><br><b>cof Duty</b> – Selected <b>Date</b><br><b>cment</b> , <b>Loca</b><br><b>cof Duty</b> – Selected <b>Date</b><br><b>cment</b> , <b>Loca</b><br><b>cof Duty</b> – Selected <b>Date</b><br><b>cment</b> , <b>Loca</b><br><b>cment</b> , <b>Loca</b><br><b>cof Duty</b> – Selected <b>Date</b><br><b>cment</b> , <b>Loca</b><br><b>cof Duty</b> – Selected <b>Date</b><br><b>cment</b> , <b>Loca</b><br><b>cment</b> , <b>Loca</b><br><b>cof Duty</b> – Selected <b>Date</b><br><b>cment</b> , <b>Loca</b><br><b>cof Duty</b> – Selected <b>Date</b><br><b>cof Duty</b> – Selected <b>Correct</b><br><b>cof Duty</b> – Selected <b>Correct</b><br><b>cof Date</b><br><b>cof Date</b><br><b>co</b> | ect Report<br>ad Actual I<br>ation, and I<br>Select Duty<br>for Approv<br>Step 13.<br>vn) if this i<br>eport Trvl Aj<br>Department<br>Location:<br>Position Nu<br>Posn Job C | from the<br>Date – Se<br>Position I<br>y from the<br>val buttor<br>s NOT re<br>pproval:<br>E<br>D002612<br>code: 000098                   | drop-de<br>q Nbr 2<br>Numbe<br>e drop-e<br>a must e<br>ady to p  | own.<br>3 and Se<br>3 and Se<br>5 and Se<br>5 and Se                                                                                                    | eq Nbr<br>er the d<br>selecte<br>r appro                                         | 4 shoul<br>lata froi<br>d on or<br>oval.<br>(+ –          | d be th<br>m Seq<br>after th                            | ne sar<br>Nbr 9<br>he Ao    |
| Enter the<br>• Travel<br>• Estima<br>date.<br>• Depart<br>• Nature<br>NOTE:<br>Date. Con<br>Click Sav<br>*Seq Nbr:<br>Estimated Date:<br>Nature of Dut<br>Other<br>Location:<br>Per Dier                                    | following:<br>Type – Selected Date and<br>ment, Locate and<br>ment, Locate and<br>for Duty – Selected Date and<br>ment, Locate and<br>of Duty – Selected Date and<br>for Duty – Selected Date and<br>ment, Locate and<br>ment, Locat                                                                                                    | ect Report<br>ad Actual I<br>ation, and I<br>Select Duty<br>for Approv<br>Step 13.<br>vn) if this i<br>Department<br>Location:<br>Position Nu<br>Posn Job C                  | from the<br>Date – Se<br>Position I<br>y from the<br>val buttor<br>s NOT re<br>pproval:<br>t: 003821<br>FL0169<br>umber: 000098           | drop-de<br>q Nbr 2<br>Numbe<br>e drop-o<br>n must o<br>ady to n  | own.<br>3 and Se<br>3 and Se<br>5 only be :<br>5 only be :<br>5 only be :<br>6 only be :<br>6 only be :<br>6 only be :<br>6 only be :<br>6 only be :<br>7 oute fo<br>8 asic flight<br>1 Row                                                                                                    | eq Nbr<br>er the d<br>selecte<br>r appro<br>cola (stude<br>trng<br>te for Approv | 4 shoul<br>lata froi<br>d on or<br>oval.<br>+ -           | d be th<br>m Seq<br>after t                             | ne san<br>Nbr 1<br>he A     |
| Enter the<br>• Travel<br>• Estima<br>date.<br>• Depart<br>• Nature<br>NOTE:<br>Date. Con<br>Click Sav<br>- Seq Nbr:<br>Estimated Data<br>Actual Date:<br>Nature of Dut<br>Other<br>Location:<br>• Per Diem<br>• Travel Date | following:<br>Type – Sele<br>ited Date and<br>ment, Loca<br>of Duty – S<br>The Route f<br>ntinue on to<br>ve (not show<br>4<br>Travel Type: R<br>12/18/2023<br>ty:<br>Duty – S<br>12/18/2023<br>ty:<br>Duty – S<br>12/18/2023<br>12/18/2023<br>Travel Type: R<br>12/18/2023<br>Travel Type: R<br>12/18/2023<br>Travel Type: R<br>12/18/2023<br>Type – Sele<br>Travel Type: R<br>12/18/2023<br>Type – Sele<br>Travel Type: R<br>12/18/2023<br>Type – Sele<br>Travel Type: R<br>12/18/2023<br>Type – Sele<br>Travel Type: R<br>12/18/2023<br>Type – Sele<br>Travel Type: R<br>12/18/2023<br>Type – Sele<br>Type – Sele<br>Travel Type: R<br>12/18/2023<br>Type – Sele<br>Type – Sele<br>Type                                                                                                    | ect Report<br>ad Actual I<br>ation, and I<br>Select Duty<br>for Approv<br>Step 13.<br>vn) if this i<br>eport Trvl Ap<br>Department<br>Location:<br>Posn Job C                | from the<br>Date – Se<br>Position I<br>y from the<br>val buttor<br>s NOT re<br>pproval:<br>t: 003821<br>FL0169<br>0002612<br>code: 000098 | drop-de<br>q Nbr :<br>Numbe<br>e drop-o<br>n must o<br>ady to n  | own.<br>3 and Se<br>3 and Se<br>4 or – Ente<br>down.<br>5 only be a<br>route fo<br>8 asic flight<br>8 asic flight<br>Rou                                                                                                    | eq Nbr<br>er the d<br>selecte<br>r appro<br>cola (stude<br>trng                  | 4 shoul<br>lata fron<br>d on or<br>oval.<br>+ –           | d be th<br>m Seq<br>after t                             | ne sar<br>Nbr 9<br>he Ao    |

## Adding TEMDU to EAD Orders Prior to Departure, Continued

### Procedures,

| Step |                                                        |                  | A                  | ction    |   |                                |  |  |  |  |  |  |
|------|--------------------------------------------------------|------------------|--------------------|----------|---|--------------------------------|--|--|--|--|--|--|
| 13   | Seq Nbr 98 and 99 - Leave as is. <b>Do not change.</b> |                  |                    |          |   |                                |  |  |  |  |  |  |
|      | *Seq Nbr: 98                                           | Travel Type: Dep | art 👻 Trvl Approva | 1:       |   | + -                            |  |  |  |  |  |  |
|      | Estimated Date:                                        | 11/17/2028       | Department:        | 003821   | Q | BASIC FLIGHT                   |  |  |  |  |  |  |
|      | Actual Date:                                           |                  | Location:          | FL0169   | Q | CGLO PENSACOLA (STUDENT)       |  |  |  |  |  |  |
|      | Nature of Duty:                                        | Duty 🗸           | Position Number:   | 00026120 | Q | BASIC FLIGHT TRNG              |  |  |  |  |  |  |
|      |                                                        |                  | Posn Job Code:     | 000098   |   |                                |  |  |  |  |  |  |
|      | Other<br>Location:                                     |                  |                    |          |   | Route for Approval             |  |  |  |  |  |  |
|      | Per Diem                                               |                  |                    |          |   |                                |  |  |  |  |  |  |
|      | Travel Detail                                          | S                |                    |          |   |                                |  |  |  |  |  |  |
|      | Additional A                                           | uthorized Expens | es                 |          |   |                                |  |  |  |  |  |  |
|      | *Seq Nbr: 99                                           | Travel Type: Rep | ort 👻 Trvl Approva | l:       |   | + -                            |  |  |  |  |  |  |
|      | Estimated Date:                                        | 11/17/2028       | Department:        | 000121   | Q | AIRSTA BARBERS PT              |  |  |  |  |  |  |
|      | Actual Date:                                           |                  | Location:          | HI0007   | Q | KAPOLEI HI                     |  |  |  |  |  |  |
|      | Nature of Duty:                                        | Home •           | Position Number:   | 00029260 | Q | AIRSTA MH65                    |  |  |  |  |  |  |
|      |                                                        |                  | Posn Job Code:     | 452595   |   | Third Class Aviation Maintenan |  |  |  |  |  |  |
|      | Other<br>Location:                                     |                  |                    |          |   | Route for Approval             |  |  |  |  |  |  |
|      | Per Diem                                               |                  |                    |          |   |                                |  |  |  |  |  |  |
|      | Travel Detail                                          | S                |                    |          |   |                                |  |  |  |  |  |  |
|      | Additional Au                                          | uthorized Expens | es                 |          |   |                                |  |  |  |  |  |  |
|      |                                                        |                  |                    |          |   |                                |  |  |  |  |  |  |

Continued on next page

## Adding TEMDU to EAD Orders Prior to Departure, Continued

### Procedures,

| Step |                                                                                                    |                                                                                                    |                                                                      | Action                                                          |                                                                                                    |                        |           |
|------|----------------------------------------------------------------------------------------------------|----------------------------------------------------------------------------------------------------|----------------------------------------------------------------------|-----------------------------------------------------------------|----------------------------------------------------------------------------------------------------|------------------------|-----------|
| 14   | Select the Approva                                                                                                    | l tab.                                                                                                    |                                                                      |                                                                 |                                                                                                    |                        |           |
|      | Reserve Orders                                                                                                    | Travel                                                                                                    | Notes                                                                | Funding                                                         | Leave                                                                                                    | Approval               | Audit     |
|      | John Wick                                                                                                    |                                                                                                    |                                                                      |                                                                 | Em                                                                                                    | IPI ID: 1234           | 1567      |
|      | Trans ID:                                                                                                    | 2896406                                                                                                    |                                                                      |                                                                 |                                                                                                    | Order Act              | ion:      |
|      | Order Begin Date:                                                                                                    | 11/17/2023                                                                                                    | 3                                                                    |                                                                 |                                                                                                    | Order Typ              | e: Rese   |
| 15   | Verify Dept of App<br>approval type is set<br>Click Submit.<br>Reserve Orders Trave<br>John Wick<br>Trans ID: 289640<br>Order Begin Date: 11/17/2<br>Order End Date: 11/17/2<br>Route for Approval<br>Approval Type: F<br>User ID:<br>Approving SPO Dept: 0<br>Comment: T | I       Notes         I       Notes         6       023         028       028         07800       Q         he approval is set       Submit | O is accur<br>O=4."<br>Funding<br>ement<br>PPC PROCE<br>for SEQ_NO4. | Leave Appro<br>Empl ID: 123<br>Order Ac<br>Order Ty<br>Order St | Comment<br>Audit<br>Audi | displays, " <i>T</i> / | r<br>✓ Go |

Continued on next page

### Procedures,

| ep | Action                                                                           |             |                    |                |             |                |                       |                      |                                |  |  |  |  |  |
|----|----------------------------------------------------------------------------------|-------------|--------------------|----------------|-------------|----------------|-----------------------|----------------------|--------------------------------|--|--|--|--|--|
| b  | Upon the Supervisor approving sequnce 3 and 4, a trouble ticket MUST be          |             |                    |                |             |                |                       |                      |                                |  |  |  |  |  |
|    | submitted to PPC requesting the member's pay be re-started. DA reads these as    |             |                    |                |             |                |                       |                      |                                |  |  |  |  |  |
|    | TDY sequences which will stop the member's pay and revert them back to a Reserve |             |                    |                |             |                |                       |                      |                                |  |  |  |  |  |
|    | Calendar instead of the AD Calendar.                                             |             |                    |                |             |                |                       |                      |                                |  |  |  |  |  |
|    | Onc                                                                              | e annro     | oved by            | v the SPO      | /PAO a      | and PPC A      | verify the <b>Iti</b> | nerary section       | on displays as                 |  |  |  |  |  |
|    | helo                                                                             | w           |                    |                |             |                |                       | lei ui y seeda       | in anopia jo ao                |  |  |  |  |  |
|    | Itinerary                                                                        | vv .        |                    |                |             |                |                       |                      |                                |  |  |  |  |  |
|    | <b>F</b>                                                                         | Q           |                    |                |             |                |                       |                      | 4 4 1-9 of 9 ♥ ▶               |  |  |  |  |  |
|    | Seq<br>Nbr                                                                       | Travel Type | Travel<br>Approval | Estimated Date | Actual Date | Nature of Duty | Deptid Description    | Position Description | Location Description           |  |  |  |  |  |
|    | 1                                                                                | Depart      | Approved           | 11/17/2023     | 11/17/2023  | Home           | AIRSTA BARBERS<br>PT  | AIRSTA MH65          | KAPOLEI HI                     |  |  |  |  |  |
|    |                                                                                  |             |                    | 11/18/2023     |             | Leave INCONUS  |                       |                      |                                |  |  |  |  |  |
|    |                                                                                  |             |                    | 11/23/2023     |             | Proceed Time   |                       |                      |                                |  |  |  |  |  |
|    |                                                                                  |             |                    | 11/27/2023     |             | Travel Time    |                       |                      |                                |  |  |  |  |  |
|    | 2                                                                                | Report      | Approved           | 12/03/2023     | 12/03/2023  | TEMDU          | AIRSTA BARBERS<br>PT  | AIRSTA MH65          | KAPOLEI HI                     |  |  |  |  |  |
|    | 3                                                                                | Depart      | Approved           | 12/18/2023     | 12/18/2023  | TEMDU          | AIRSTA BARBERS<br>PT  | AIRSTA MH65          | KAPOLEI HI                     |  |  |  |  |  |
|    | 4                                                                                | Report      | Approved           | 12/18/2023     | 12/18/2023  | Duty           | BASIC FLIGHT          | BASIC FLIGHT<br>TRNG | CGLO<br>PENSACOLA<br>(STUDENT) |  |  |  |  |  |
|    | 98                                                                               | Depart      |                    | 11/17/2028     |             | Duty           | BASIC FLIGHT          | BASIC FLIGHT<br>TRNG | CGLO<br>PENSACOLA<br>(STUDENT) |  |  |  |  |  |
|    | 99                                                                               | Report      |                    | 11/17/2028     |             | Home           | AIRSTA BARBERS        | AIRSTA MH65          | KAPOLEI HI                     |  |  |  |  |  |
|    |                                                                                  |             |                    |                |             |                |                       |                      |                                |  |  |  |  |  |

# Adding TEMDU to EAD Orders at the Arrival Unit

| Introduction                     | This section provides the procedures for entering TEMDU/delay En Route to EAD Orders when a member reports for duty.                                                                                                    |
|----------------------------------|----------------------------------------------------------------------------------------------------|
| Amend mode<br>vs not<br>Amending | <ul> <li>If the member has already been reported aboard, Seq Nbr 1 and 2 should be Approved and grayed out.</li> <li>Place order into Amend Mode – Select Amend Order from the Order Action drop-down box and click Go.</li> </ul>                                                                                                    |
|                                  | Annie January<br>Trans ID: 2855040 Amend Mode Order Action: Amend Order<br>Order Begin Date: 05/12/2023 Order Type: Reserve<br>Order End Date: 05/11/2026 Order Status: En route<br>• If the admin is aware of the TEMDU reason before reporting the member<br>aboard, proceed to entering in the TEMDU rows for the unit and send for<br>approval. Once approved, submit a ticket to PPC/ADV requesting manual<br>updates to the member's Job Data. |
| Reasons for<br>TEMDU             | <ul><li>Boat or Cutter is underway upon arrival.</li><li>Member gets married after departure from old unit.</li></ul>                                                                                                    |
| Sequence<br>Numbers              | Members on FSMS Reserve EAD Orders with TEMDU will have 6 sequences on their EAD orders instead of the typical 4.                                                                                                    |

**Procedures** See below.

| Step |                              | Action                 |
|------|------------------------------|------------------------|
| 1    | Click on the Reserve Adminis | s <b>tration</b> tile. |
|      | Reserve Administration       | >n                     |
| 2    | Select the FSMS Reserve Ord  | lers option.           |
|      | Cuestionnaire                | 1                      |
|      | FSMS RSV Ord Discrepancies   |                        |
|      | FSMS Reserve Orders          |                        |
|      | TDT Drills                   |                        |
|      | Member Status Change         |                        |
|      | E Member Training Rating     |                        |
|      | MGIB Enrollments             |                        |
|      | R-CRSP Report                |                        |
|      | Reserve Member Balances      |                        |
|      | Reserve Orders (View Only)   |                        |
|      | Training Status              |                        |
|      | Tiew Member Drills           |                        |
|      |                              |                        |

### Procedures,

continued

| ter the men<br>SMS Reserv<br>er any information<br>Find an Existi<br>Search Criteria<br>Empl ID<br>Empl Record<br>Trans ID<br>Duty Type<br>Begin Date | mber's Em<br>re Orders<br>on you have and<br>ing Value<br>a<br>begins with<br>= •<br>= •<br>= •                         | Appl ID and cl<br>click Search. Leave<br>Add a New Value                                                                                                    | ick Search. e fields blank for a li                                                                                                    | ist of all values.                                                                                                    |                                                                                                    |                                                                                                    |
|----------------------------------------------------------------------------------------------------|----------------------------------------------------------------------------------------------------|----------------------------------------------------------------------------------------------------|----------------------------------------------------------------------------------------------------|----------------------------------------------------------------------------------------------------|----------------------------------------------------------------------------------------------------|----------------------------------------------------------------------------------------------------|
| SMS Reserv<br>ter any information<br>Find an Existin<br>Search Criteria<br>Empl ID<br>Empl Record<br>Trans ID<br>Duty Type<br>Begin Date              | re Orders<br>on you have and<br>ing Value<br>a<br>begins with<br>=<br>=<br>=<br>=<br>=<br>=<br>=<br>=<br>=              | I click Search. Leave           Add a New Value           1234567                                                                                                    | e fields blank for a li                                                                                                    | ist of all values.                                                                                                    |                                                                                                    |                                                                                                    |
| er any information<br>Find an Existi<br>Search Criteria<br>Empl ID<br>Empl Record<br>Trans ID<br>Duty Type<br>Begin Date                              | a<br>begins with<br>=<br>=<br>=<br>=<br>=<br>=<br>=                                                                     | Add a New Value          1234567                                                                                                    | e fields blank for a li                                                                                                    | ist of all values.                                                                                                    |                                                                                                    |                                                                                                    |
| Find an Existi<br>Search Criteria<br>Empl ID<br>Empl Record<br>Trans ID<br>Duty Type<br>Begin Date                                                    | ing Value a begins with  = •  = •  = •  = •  = •  = •                                                                   | Add a New Value                                                                                                    | Q<br>Q                                                                                                    |                                                                                                    |                                                                                                    |                                                                                                    |
| Search Criteria<br>Empl ID<br>Empl Record<br>Trans ID<br>Duty Type<br>Begin Date                                                                      | a<br>begins with •<br>= •<br>= •<br>= •<br>= •                                                                          | <ul> <li>1234567</li> <li></li></ul>                                                                                                    | Q<br>Q                                                                                                    | _                                                                                                    |                                                                                                    |                                                                                                    |
| Empl ID<br>Empl Record<br>Trans ID<br>Duty Type<br>Begin Date                                                                                         | begins with           =           =           =           =           =           =           =           =           = | <ul> <li>1234567</li> <li></li></ul>                                                                                                    | Q<br>Q                                                                                                    | -                                                                                                    |                                                                                                    |                                                                                                    |
| Empl Record<br>Trans ID<br>Duty Type<br>Begin Date                                                                                                    | = •<br>= •<br>= •                                                                                                    |                                                                                                    | Q                                                                                                    |                                                                                                    |                                                                                                    |                                                                                                    |
| Trans ID<br>Duty Type<br>Begin Date                                                                                                    | = •<br>= •<br>= •                                                                                                    |                                                                                                    |                                                                                                    |                                                                                                    |                                                                                                    |                                                                                                    |
| Duty Type<br>Begin Date                                                                                                    | = •<br>= •                                                                                                    |                                                                                                    |                                                                                                    |                                                                                                    |                                                                                                    |                                                                                                    |
| Begin Date                                                                                                    | = 🖌                                                                                                    |                                                                                                    |                                                                                                    | <b>`</b>                                                                                                    |                                                                                                    |                                                                                                    |
|                                                                                                    |                                                                                                    |                                                                                                    |                                                                                                    |                                                                                                    |                                                                                                    |                                                                                                    |
| End Date                                                                                                    | = ~                                                                                                    |                                                                                                    |                                                                                                    |                                                                                                    |                                                                                                    |                                                                                                    |
| National ID                                                                                                    | begins with 🔹                                                                                                    | •                                                                                                    |                                                                                                    |                                                                                                    |                                                                                                    |                                                                                                    |
| Name                                                                                                    | begins with                                                                                                    | •                                                                                                    |                                                                                                    |                                                                                                    |                                                                                                    |                                                                                                    |
| Last Name                                                                                                    | begins with 🔹                                                                                                    | •                                                                                                    |                                                                                                    |                                                                                                    |                                                                                                    |                                                                                                    |
| Order Status                                                                                                    | = 🖌                                                                                                    |                                                                                                    |                                                                                                    | •                                                                                                    |                                                                                                    |                                                                                                    |
| ity Department                                                                                                    | begins with 🗸                                                                                                    | •                                                                                                    |                                                                                                    |                                                                                                    |                                                                                                    |                                                                                                    |
| Case Sensitive                                                                                                    |                                                                                                    |                                                                                                    |                                                                                                    |                                                                                                    |                                                                                                    |                                                                                                    |
| Search Cle                                                                                                    | ear Basic Se                                                                                                    | arch 📴 Save Sea                                                                                                    | arch Criteria                                                                                                    |                                                                                                    |                                                                                                    |                                                                                                    |
|                                                                                                    |                                                                                                    |                                                                                                    |                                                                                                    |                                                                                                    |                                                                                                    |                                                                                                    |
| d an Existing Val                                                                                                    | Lue   Add a Ne                                                                                                    | w Value                                                                                                    |                                                                                                    |                                                                                                    |                                                                                                    |                                                                                                    |
| ut<br>S                                                                                                    | End Date<br>National ID<br>Name<br>Last Name<br>Order Status<br>ty Department<br>case Sensitive<br>tearch               | End Date =<br>National ID begins with<br>Name begins with<br>Last Name begins with<br>Order Status =<br>ty Department begins with<br>case Sensitive<br>earch Clear Basic Set | End Date       =          National ID       begins with           Name       begins with           Last Name       begins with           Order Status       =          cy Department       begins with           case Sensitive           earch       Clear       Basic Search       © Save Sez | End Date =   National ID begins with •   Name begins with •   Last Name begins with •   Corder Status =   exp Department begins with •   begins with • | End Date =   National ID begins with •   Name begins with •   Last Name begins with •   Order Status =   • •   Order Status =   • •   • •   • •   • •   • • | End Date =   National ID begins with •   Name begins with •   Last Name begins with •   Order Status =   • •   ty Department begins with •   case Sensitive   earch Clear Basic Search  Save Search Criteria |

### Procedures,

continued

| tep | Action                                                                                                   |
|-----|----------------------------------------------------------------------------------------------------|
| 5   | elect the <b>Travel</b> tab.                                                                             |
|     | Reserve Orders         Travel         Notes         Funding         Leave         Approval         Audit |
|     | nnie January Empl ID: 1234567 Empl Record: 0                                                             |
|     | ans ID: 2855040 Order Action:                                                                            |
|     | rder Begin Date: 05/12/2023 Order Type: Reserve                                                          |
|     | rder End Date: 05/11/2026 Order Status: En route                                                         |
|     | of Days / Term: 1096 / Longterm Duty Type: Extended Active Duty                                          |
|     | uty Department: 009525 CGC STRATTON Authority: 10 U.S.C. 12311                                           |
|     | npi Category: SEL Selected Reserve IRATPATICAL A Unling Pay Status                                       |
|     | ick <b>View All</b> in the Travel Orders section                                                         |
|     |                                                                                                    |
|     |                                                                                                    |
|     | Seg Nbr: 1 Travel Type: Depart V Tryl Approval: Approved                                                 |
|     | Estimated Date: 05/12/2023 Department: 004750 OFFICER CANDIDATE SCHOOL                                   |
|     |                                                                                                    |
|     |                                                                                                    |
|     | Nature of Duty: Home V Position Number: 00020082 OFFICER CANDIDATE (PRIOR CIV)                           |
|     | Posn Job Code: 451094 Officer Candidate                                                                  |
|     | Other Location: Route for Approval                                                                       |
|     | Per Diem                                                                                                 |
|     | Travel Details                                                                                           |
|     | Additional Authorized Expenses                                                                           |
|     |                                                                                                    |
|     | Delay En Route is NOT involved skip to Step 8                                                            |
|     | <b>Delay En Route</b> is involved, it must be entered between Seq 1 and Seq 2.                           |
|     |                                                                                                    |
|     | <b>OTE:</b> It cannot be entered between any other sequences. All Approved Delay En                      |
|     | bute information should be <u>entered as constructive dates</u> between SEQ 1 and 2.                     |
|     | eq Nbr I and Seq Nbr 4 must be true dates.                                                               |
|     |                                                                                                    |
|     | Begin Date   End Date   Delay En route   Days                                                            |
|     | 1 05/13/2023 🗰 05/16/2023 🗰 Leave INCONUS 🗙 4 🛨 🗖                                                        |
|     |                                                                                                    |
|     | 2 05/17/2023 🔅 05/17/2023 Travel Time 🗸 1 🕂 🗕                                                            |
|     |                                                                                                    |
|     |                                                                                                    |

### Procedures,

|                                                                                                    |                                                                                           | Action                                                                                                    |                    |
|----------------------------------------------------------------------------------------------------|-------------------------------------------------------------------------------------------|----------------------------------------------------------------------------------------------------|--------------------|
| Seq Nbr 1                                                                                                    | and 2 shoul                                                                               | d be Approved and grayed out.                                                                                                    |                    |
| Place orde                                                                                                    | <mark>r into Ame</mark> i                                                                 | nd Mode and update Seq Nbr 2 as shown b                                                                                                    | elow.              |
| Reserve Orders                                                                                                    | Travel Notes                                                                              | Funding Leave Approval Audit                                                                                                    |                    |
| Annie January                                                                                                    |                                                                                           | Empl ID: 1234567 Empl Record: 0                                                                                                    |                    |
| Trans ID:                                                                                                    | 2855040                                                                                   | Amend Mode Order Action: Amend Order                                                                                                    | Go                 |
| Order Begin Date:                                                                                                    | 05/12/2023                                                                                | Order Type: Reserve                                                                                                    |                    |
| Seq Nbr 2                                                                                                    | - Update wi                                                                               | th the reporting unit TEMDU data.                                                                                                    |                    |
| NOTE: So                                                                                                    | metimes me                                                                                | mbers will be married and have to stay at the                                                                                                    | previous I         |
| oit to tie up                                                                                                    | all their aff                                                                             | airs. If this is the case, keep the location for s                                                                                                    | equence 2          |
| is sequence                                                                                                    | e 1.                                                                                      |                                                                                                    |                    |
| • Estimate                                                                                                    | ed Date & A                                                                               | ctual Date – Enter the date the member phys                                                                                                    | <i>ically</i> repo |
| unit.                                                                                                    |                                                                                           |                                                                                                    |                    |
| Nature o                                                                                                    | <b>f Duty</b> – Sel                                                                       | lect TEMDU from the drop-down.                                                                                                    |                    |
| • Departm                                                                                                    | ent, Locatio                                                                              | $\mathbf{pn}$ – Enter the location of the temporary new                                                                                                    | unit.              |
| Position                                                                                                    | Number – S                                                                                | Select a temporary position number for the ter                                                                                                    | nporary            |
| departme                                                                                                    | nt and locati                                                                             | on.                                                                                                    |                    |
|                                                                                                    | lug hutter -                                                                              | n Soc 2                                                                                                    |                    |
| LICK THE                                                                                                    | ius button o                                                                              |                                                                                                    |                    |
| Travel Orders                                                                                                    |                                                                                           | Q    4 4 1-6 of 6 V  >      Vi                                                                                                    | ew 1               |
| *Seg Nbr 1                                                                                                    | Travel Type: Depart                                                                       | Trul Approval: Approved                                                                                                    |                    |
| Estimated Date:                                                                                                    | 05/12/2023                                                                                |                                                                                                    |                    |
| Actual Date:                                                                                                    | 05/12/2022                                                                                |                                                                                                    |                    |
| Nature of Duty:                                                                                                    | Homo                                                                                      |                                                                                                    |                    |
| Nature of Duty:                                                                                                    | Home                                                                                      | Position Rumber. U002002 COPPICER CANDIDATE (PRIOR CIV)                                                                                                    |                    |
| Other                                                                                                    |                                                                                           | Position Code: 451094 Officer Candidate<br>Route for Approval                                                                                                    |                    |
| Location:                                                                                                    |                                                                                           |                                                                                                    |                    |
| Per Diem                                                                                                    |                                                                                           |                                                                                                    |                    |
| h Travel Defei                                                                                                    | NC                                                                                        |                                                                                                    |                    |
| <ul> <li>Travel Detail</li> <li>Additional A</li> </ul>                                                                                                    | uthorized Expenses                                                                        | 3                                                                                                    |                    |
| <ul> <li>Travel Detail</li> <li>Additional A</li> </ul>                                                                                                    | uthorized Expenses                                                                        |                                                                                                    |                    |
| Travel Detail     Additional A     Seq Nbr: 2                                                                                                    | uthorized Expenses Travel Type: Report                                                    | Trvl Approval:                                                                                                    | —                  |
| Travel Detail     Additional A     *Seq Nbr: 2     Estimated Date:                                                                                                    | Travel Type: Report                                                                       | Trvl Approval:<br>Department: 042602 Q BASE ALAM TEMP DUTY DIV (PX)                                                                                                    |                    |
| Travel Detail     Additional A     "Seq Nbr: 2     Estimated Date:     Actual Date:                                                                                                    | Travel Type:         Report           05/17/2023         100                              | TrvI Approval:<br>Department: 042602 Q BASE ALAM TEMP DUTY DIV (PX)<br>Location: CA2644 Q BASE ALAMEDA                                                                                   |                    |
| Travel Detail     Additional A     Seq Nbr: 2     Estimated Date:     Actual Date:     Nature of Duty:                                                                                                    | thorized Expenses<br>Travel Type: Report<br>05/17/2023                                    | TrvI Approval:<br>Department:<br>Location:<br>Position Number:<br>Department:<br>042602<br>Q<br>BASE ALAM TEMP DUTY DIV (PX)<br>BASE ALAMEDA                                             |                    |
| <ul> <li>Travel Detail</li> <li>Additional A</li> <li>*Seq Nbr: 2</li> <li>Estimated Date:</li> <li>Actual Date:</li> <li>Nature of Duty:</li> </ul>                                                                            | uthorized Expenses<br>Travel Type: Report<br>05/17/2023 III<br>05/17/2023 IIII<br>TEMDU V | TrvI Approval:<br>Department:<br>Location:<br>CA2644<br>Position Number:<br>00120268<br>Posn Job Code:<br>TrvI Approval:<br>BASE ALAM TEMP DUTY DIV (PX)<br>BASE ALAMEDA<br>BASE ALAMEDA |                    |
| Travel Detail     Additional A     Seq Nbr: 2     Estimated Date:     Actual Date:     Nature of Duty:     Other     Location:                                                                                                  | uthorized Expenses<br>Travel Type: Report<br>05/17/2023 III<br>05/17/2023 III<br>TEMDU V  | TrvI Approval:<br>Department:<br>Location:<br>CA2644<br>Position Number:<br>00120268<br>Posn Job Code:<br>Route for Approval                                                             |                    |
| Travel Detail     Additional A     Seq Nbr: 2     Estimated Date:     Actual Date:     Nature of Duty:     Other     Location:     Per Diem                                                                                     | uthorized Expenses<br>Travel Type: Report<br>05/17/2023 III<br>05/17/2023 III<br>TEMDU V  | TrvI Approval:<br>Department:<br>Location:<br>CA2644<br>Position Number:<br>00120268<br>Posn Job Code:<br>Route for Approval                                                             |                    |
| <ul> <li>Travel Detail</li> <li>Additional A</li> <li>*Seq Nbr: 2</li> <li>Estimated Date:</li> <li>Actual Date:</li> <li>Nature of Duty:</li> <li>Other</li> <li>Location:</li> <li>Per Diem</li> <li>Travel Detail</li> </ul> | s<br>uthorized Expenses<br>Travel Type: Report<br>05/17/2023                              | TrvI Approval:<br>Department:<br>Location:<br>CA2644<br>Position Number:<br>00120268<br>Posn Job Code:<br>Route for Approval                                                             |                    |

Continued on next page

### Procedures,

continued

| Step | Action                                                                                      |
|------|---------------------------------------------------------------------------------------------|
| 9    | Make the following updates on the new Seq:                                                  |
|      | • Seq Nbr – Change 1 to a 3.                                                                |
|      | • Travel Type – Select Depart from the drop-down.                                           |
|      | • Estimated Date and Actual Date – Enter the date the member's cutter is expected to        |
|      | Return to Home Port (RTHP).                                                                 |
|      | <b>NOTE:</b> See step 10 - Sequence 3 and 4 should have the same date.                      |
|      | • Nature of Duty – Select TEMDU from the drop-down.                                         |
|      | • <b>Department</b> , <b>Location</b> and <b>Position Number</b> – Should be same as Seq 2. |
|      | Click the <b>Plus</b> button for Seq Nbr 3.                                                 |
|      | *Seq Nbr: 3 Travel Type: Depart Y Trvl Approval: Approved                                   |
|      | Estimated Date: 05/18/2023 📰 Department: 042602 Q BASE ALAM TEMP DUTY DIV (PX)              |
|      | Actual Date: 05/19/2023 📅 Location: CA2644 Q BASE ALAMEDA                                   |
|      | Nature of Duty: TEMDU V Position Number: 00120268 Q                                         |
|      | Posn Job Code:                                                                              |
|      | Other Route for Approval                                                                    |
|      | Location:                                                                                   |
|      | ▶ Per Diem                                                                                  |
|      | ► Travel Details                                                                            |
|      | Additional Authorized Expenses                                                              |
| 10   | Make the following undates on the new Seq:                                                  |
| 10   | Seq Nbr – Change 1 to a 4.                                                                  |
|      | <b>Travel Type</b> – Select Report from the drop-down.                                      |
|      | Estimated Date and Actual Date – Sequence 3 and 4 should have the same date.                |
|      | Nature of Duty – Select Duty from the drop-down.                                            |
|      | <b>Position Number, Department, Location</b> – Enter the information from Seq Nbr 98.       |
|      | *Seq Nbr: 4 Travel Type: Report V Trvl Approval:                                            |
|      | Estimated Date: 05/19/2023 E Department: 009525 Q CGC STRATTON                              |
|      | Actual Date: 05/19/2023 🗰 Location: CA0402 Q CG UNITS-ALAMEDA CA                            |
|      | Nature of Duty: Duty V Position Number: 19373849 Q DECK WATCH OFFICER                       |
|      | Posn Job Code: 000008                                                                       |
|      | Other Route for Approval                                                                    |
|      | Location:                                                                                   |
|      | ▶ Per Diem                                                                                  |
|      | Travel Details     Additional Authorized Expenses                                           |
|      | · Autuonai Autuonzeu Expenses                                                               |

## Adding TEMDU to EAD Orders at the Arrival Unit, Continued

### Procedures,

continued

| Step |                                                                                             | Action                                         |
|------|---------------------------------------------------------------------------------------------|------------------------------------------------|
| 11   | Leave Seq Nbr 98 and Seq                                                                    | Nbr 99 as entered.                             |
|      | *Seq Nbr: 98 Travel Type: Depa                                                              | rt 👻 Trvl Approval:                            |
|      | Estimated Date: 05/11/2026                                                                  | Department: 009525 Q CGC STRATTON              |
|      | Actual Date:                                                                                | Location: CA0402 Q CG UNITS-ALAMEDA CA         |
|      | Nature of Duty: Duty                                                                        | Position Number: 19373849 Q DECK WATCH OFFICER |
|      |                                                                                             | Posn Job Code: 000098                          |
|      | Other<br>Location:                                                                          | Route for Approval                             |
|      | <ul> <li>Per Diem</li> <li>Travel Details</li> <li>Additional Authorized Expense</li> </ul> | 15                                             |
|      | *Seq Nbr: 99 Travel Type: Repo                                                              | rt 👻 Trvl Approval:                            |
|      | Estimated Date: 05/11/2026                                                                  | Department: 009525 Q CGC STRATTON              |
|      | Actual Date:                                                                                | Location: CA0402 Q CG UNITS-ALAMEDA CA         |
|      | Nature of Duty: Home                                                                        | Position Number: 19373849 Q DECK WATCH OFFICER |
|      |                                                                                             | Posn Job Code: 000098                          |
|      | Other<br>Location:                                                                          | Route for Approval                             |
|      | <ul> <li>Per Diem</li> <li>Travel Details</li> <li>Additional Authorized Expense</li> </ul> | \$5                                            |
| 12   | Select the Approval tab.                                                                    |                                                |
|      | Reserve Orders Travel Notes                                                                 | Funding Leave Approval Audit                   |
|      | Annie January                                                                               | Empl ID: 1234567 Empl Record: 0                |
|      | Trans ID: 2855040                                                                           | Amend Mode Order Action: Amend Order           |
|      | Order Begin Date: 05/12/2023<br>Order End Date: 05/11/2026                                  | Order Type: Reserve                            |
|      |                                                                                             |                                                |

Procedures,

|                                                                                                    |                                                                           |                                                                                                    | Action                                                        |                                                      |                                      |
|----------------------------------------------------------------------------------------------------|---------------------------------------------------------------------------|----------------------------------------------------------------------------------------------------|---------------------------------------------------------------|------------------------------------------------------|--------------------------------------|
| Approval T                                                                                                    | <b>ype</b> – Shou                                                         | ld display Am                                                                                                    | end Order                                                     |                                                      |                                      |
| LICK Subm                                                                                                    |                                                                           | Natas                                                                                                    |                                                               | Audit                                                |                                      |
| Reserve Orders                                                                                                    | s Travel                                                                  | Notes                                                                                                    | Leave                                                         | Audit                                                |                                      |
| Annie January                                                                                                    |                                                                           |                                                                                                    | Empl ID: 1                                                    | 234567 Emp                                           | I Record: 0                          |
| Trans ID:                                                                                                    | 2855040                                                                   | Amend Mo                                                                                                    | de Order                                                      | Action: Amend On                                     | ber V                                |
| Order Begin Date                                                                                                    | 05/12/2023<br>05/11/2026                                                  |                                                                                                    | Order                                                         | Type: Reserve                                        |                                      |
| Route for Appr                                                                                                    | oval                                                                      |                                                                                                    | order                                                         | Status. Enrotic                                      |                                      |
|                                                                                                    | Amon                                                                      | d Order                                                                                                    |                                                               |                                                      |                                      |
|                                                                                                    | Allen                                                                     | JOIDEI                                                                                                    |                                                               |                                                      |                                      |
| User ID:                                                                                                    |                                                                           |                                                                                                    |                                                               |                                                      |                                      |
| Approving SP                                                                                                    | O Dept: 001420                                                            |                                                                                                    | LE SPO                                                        |                                                      |                                      |
| Comment:                                                                                                    |                                                                           |                                                                                                    |                                                               |                                                      |                                      |
|                                                                                                    |                                                                           |                                                                                                    |                                                               |                                                      |                                      |
|                                                                                                    | S1                                                                        | Ibmit                                                                                                    |                                                               |                                                      |                                      |
|                                                                                                    | 30                                                                        | DHIL                                                                                                    |                                                               |                                                      |                                      |
| Click <b>Route</b>                                                                                                    | e for Approv                                                              | val in Seq Nbr                                                                                                    | 4.                                                            |                                                      |                                      |
| After Amen                                                                                                    | d Order is a                                                              | proved, please                                                                                                    | e submit a tic                                                | ket to PPC/A                                         | <b>DV</b> requesting                 |
| updates to n                                                                                                    | nember's Jol                                                              | Data.                                                                                                    |                                                               |                                                      |                                      |
| Before appr                                                                                                    | oving Seq 3                                                               | and 4 a trouble                                                                                                    | e ticket MUS                                                  | T be submitte                                        | d to PPC/AD                          |
| equesting n                                                                                                    | nanual updat                                                              | tes to member'                                                                                                    | s Job Data. <mark>V</mark>                                    | <mark>Nhen submitti</mark>                           | ng the ticket,                       |
| naluda tha l                                                                                                    | ESMS Reser                                                                | ve Order Trans                                                                                                    | o ID DA cra                                                   | aton a TDV Io                                        | b Row for Re                         |
|                                                                                                    |                                                                           |                                                                                                    | SID. DA CIE                                                   |                                                      | T 1 D / 1                            |
| Order TEM                                                                                                    | DU reporting                                                              | g sequences, w                                                                                                    | hich updates                                                  | the member's                                         | Job Data bac                         |
| Order TEMI<br>Reserve Cal                                                                                                    | DU reporting<br>endar instea                                              | g sequences, w<br>d of keeping th                                                                                        | hich updates<br>Active Du                                     | the member's ty Calendar, w                          | Job Data bac<br>hich stops th        |
| Order TEM<br>Reserve Cal<br>nember's E                                                                                                    | DU reporting<br>endar instea<br>AD pay.                                   | g sequences, w<br>d of keeping th                                                                                        | hich updates<br>Active Du                                     | the member's ty Calendar, w                          | Job Data bac<br>hich stops th        |
| Drder TEM<br>Reserve Cal<br>nember's E                                                                                                    | DU reportin<br>endar instea<br>AD pay.                                    | g sequences, w<br>d of keeping th                                                                                        | hich updates<br>he Active Du                                  | the member's ty Calendar, w                          | Job Data ba<br>hich stops th         |
| Drder TEM<br>Reserve Cal<br>nember's E<br>*Seq Nbr: 4<br>Estimated Date:                                                                                       | DU reportin<br>endar instea<br>AD pay.<br>Travel Type: Rep<br>05/19/2023  | g sequences, w<br>d of keeping th<br>ort                                                                                 | t:<br>009525                                                  | the member's ty Calendar, w                          | Job Data bachich stops th            |
| Order TEM<br>Reserve Cal<br>nember's E<br>*Seq Nbr: 4<br>Estimated Date:<br>Actual Date:                                                                       | DU reportin<br>endar instea<br>AD pay.<br>Travel Type: Rep<br>05/19/2023  | g sequences, w<br>d of keeping th<br>ort V Trvl Approva<br>Department:<br>Location:                                      | II:<br>009525 Q<br>CA0402 Q                                   | the member's<br>ty Calendar, w                       | Job Data ba<br>hich stops th         |
| Order TEM<br>Reserve Cal<br>member's E<br>*Seq Nbr: 4<br>Estimated Date:<br>Actual Date:<br>Nature of Duty:                                                    | DU reportin<br>endar instea<br>AD pay.<br>Travel Type: Rep<br>05/19/2023  | g sequences, w<br>d of keeping th<br>ort                                                                                 | IL:<br>hich updates<br>he Active Du<br>CA0402 Q<br>19373849 Q | cgc stratton<br>cgc watch offic                      | + Job Data bar<br>hich stops th<br>+ |
| Order TEM<br>Reserve Cal<br>member's E<br>"Seq Nbr: 4<br>Estimated Date:<br>Actual Date:<br>Nature of Duty:                                                    | DU reportin<br>lendar instea<br>AD pay.<br>Travel Type: Rep<br>05/19/2023 | g sequences, w<br>d of keeping th<br>Trvl Approva<br>Department:<br>Location:<br>Position Number:<br>Posn Job Code:      | II:<br>009525 Q<br>19373849 Q<br>000098                       | cgc stratton<br>cgc watch offic                      | ACA                                  |
| Drder TEM<br>Ceserve Cal<br>nember's E<br>*Seq Nbr: 4<br>Estimated Date:<br>Actual Date:<br>Nature of Duty:                                                    | DU reportin<br>endar instea<br>AD pay.<br>Travel Type: Reg<br>05/19/2023  | g sequences, w<br>d of keeping th<br>ort  Trvl Approva<br>Department:<br>Location:<br>Position Number:<br>Posn Job Code: | II:<br>009525 Q<br>19373849 Q<br>000098                       | CGC STRATTON<br>CG UNITS-ALAMEDA<br>DECK WATCH OFFIC | Approval                             |
| Order TEM<br>Reserve Cal<br>nember's E<br>*Seq Nbr: 4<br>Estimated Date:<br>Actual Date:<br>Nature of Duty:<br>Other<br>Location:                              | DU reportin<br>lendar instea<br>AD pay.<br>Travel Type: Rep<br>05/19/2023 | g sequences, w<br>d of keeping th<br>Trvl Approva<br>Department:<br>Location:<br>Position Number:<br>Posn Job Code:      | II:<br>009525 Q<br>CA0402 Q<br>19373849 Q<br>000098           | CGC STRATTON<br>CG UNITS-ALAMEDA<br>DECK WATCH OFFIC | Approval                             |
| Order TEM<br>Ceserve Cal<br>nember's E<br>*Seq Nbr: 4<br>Estimated Date:<br>Actual Date:<br>Nature of Duty:<br>Other<br>Location:<br>Per Diem<br>Travel Detail | DU reportin<br>lendar instea<br>AD pay.<br>Travel Type: Reg<br>05/19/2023 | g sequences, w<br>d of keeping th<br>ort  Trvl Approva<br>Department:<br>Location:<br>Position Number:<br>Posn Job Code: | II:<br>009525 Q<br>19373849 Q<br>000098                       | CGC STRATTON<br>CG UNITS-ALAMEDA<br>DECK WATCH OFFIC | Approval                             |

Continued on next page

## Adding TEMDU to EAD Orders at the Arrival Unit, Continued

### Procedures,

|                                                                                                    |                                                                                                    |                                                                         | v                                                                                                    | <b>1</b>                                                                                                    | 2                                                                                                    |                                                                                                    |                                                                                                    |                                                                                                    |
|----------------------------------------------------------------------------------------------------|----------------------------------------------------------------------------------------------------|-------------------------------------------------------------------------|----------------------------------------------------------------------------------------------------|----------------------------------------------------------------------------------------------------|----------------------------------------------------------------------------------------------------|----------------------------------------------------------------------------------------------------|----------------------------------------------------------------------------------------------------|----------------------------------------------------------------------------------------------------|
| <b>F</b>                                                                                                    | ٦                                                                                                    |                                                                         |                                                                                                    |                                                                                                    |                                                                                                    |                                                                                                    |                                                                                                    | l≪                                                                                                    |
| Seq<br>Nbr                                                                                                    | Travel Type                                                                                                  | Travel<br>Approval                                                      | Estimated Date                                                                                                    | Actual Date                                                                                                    | Nature of Duty                                                                                                    | Deptid Description                                                                                                    | Position Description                                                                                                    | Location Description                                                                                                    |
| 1                                                                                                    | Depart                                                                                                    | Approved                                                                | 05/12/2023                                                                                                    | 05/12/2023                                                                                                    | Home                                                                                                    | OFFICER<br>CANDIDATE<br>SCHOOL                                                                                                    | OFFICER<br>CANDIDATE (PRIOR<br>CIV)                                                                                                    | OFFICER CAND<br>SCHOOL                                                                                                    |
|                                                                                                    |                                                                                                    |                                                                         | 05/13/2023                                                                                                    |                                                                                                    | Leave INCONUS                                                                                                    |                                                                                                    |                                                                                                    |                                                                                                    |
|                                                                                                    |                                                                                                    |                                                                         | 05/17/2023                                                                                                    |                                                                                                    | Travel Time                                                                                                    |                                                                                                    |                                                                                                    |                                                                                                    |
| 2                                                                                                    | Report                                                                                                    |                                                                         | 05/17/2023                                                                                                    | 05/17/2023                                                                                                    | TEMDU                                                                                                    | BASE ALAM TEMP<br>DUTY DIV (PX)                                                                                                    |                                                                                                    | BASE ALAMEDA                                                                                                    |
| 3                                                                                                    | Depart                                                                                                    |                                                                         | 05/18/2023                                                                                                    | 05/19/2023                                                                                                    | TEMDU                                                                                                    | BASE ALAM TEMP<br>DUTY DIV (PX)                                                                                                    |                                                                                                    | BASE ALAMEDA                                                                                                    |
| 4                                                                                                    | Report                                                                                                    |                                                                         | 05/19/2023                                                                                                    | 05/19/2023                                                                                                    | Duty                                                                                                    | CGC STRATTON                                                                                                    | DECK WATCH<br>OFFICER                                                                                                    | CG UNITS-<br>ALAMEDA CA                                                                                                    |
| 98                                                                                                    | Depart                                                                                                    |                                                                         | 05/11/2026                                                                                                    |                                                                                                    | Duty                                                                                                    | CGC STRATTON                                                                                                    | DECK WATCH<br>OFFICER                                                                                                    | CG UNITS-<br>ALAMEDA CA                                                                                                    |
| 99                                                                                                    | Report                                                                                                    |                                                                         | 05/11/2026                                                                                                    |                                                                                                    | Home                                                                                                    | CGC STRATTON                                                                                                    | DECK WATCH                                                                                                    | CG UNITS-                                                                                                    |
| Once<br>belov<br>Verif<br>Rese<br>corre                                                                            | e appro<br>w.<br>fy Job<br>rve Ac<br>ect. If                                                                 | ved by<br>Data l<br>ctive D<br>there a                                  | has the SPO/<br>has the co<br>outy Assig<br>are any iss                                                                                                    | PAO an<br>orrect in<br>gnment<br>sues wit                                                                                                    | nd PPC, v<br>nformatio<br>Job rows<br>h the mer                                                                                                    | rerify the <b>It</b><br>on in the <b>R</b><br>s and all B<br>nber's Job                                                               | inerary sec<br>Reserve Ord<br>AH and pay<br>Data, please                                                                                                    | tion displa<br>ler Begin a<br>y entitlem<br>submit a                                                                                                    |
| Once<br>belov<br>Verif<br>Rese<br>corre<br>PPC/<br>tinerary                                                        | e appro<br>w.<br>fy Job<br>rve Ac<br>ect. If<br>ADV 1                                                        | ved by<br>Data I<br>ctive D<br>there a<br>for rev                       | has the SPO/<br>has the co<br>outy Assig<br>are any iss<br>iew/updat                                                                                                    | PAO an<br>orrect i<br>gnment<br>sues wit<br>e.                                                                                                    | nd PPC, v<br>nformatio<br>Job rows<br>h the mer                                                                                                    | verify the <b>It</b><br>on in the <b>R</b><br>s and all <b>B</b><br>nber's Job                                                        | inerary sec<br>Reserve Ord<br>AH and pay<br>Data, please                                                                                                    | tion displa<br>ler Begin a<br>y entitlem<br>submit a t                                                                                                    |
| Once<br>below<br>Verif<br>Rese<br>corre<br>PPC/<br>tinerary                                                        | appro<br>w.<br>fy Job<br>rve Ac<br>ect. If<br>ADV 1                                                          | ved by<br>Data b<br>tive D<br>there a<br>for rev                        | has the SPO/<br>has the co<br>outy Assig<br>are any iss<br>iew/updat                                                                                                    | PAO a<br>prrect i<br>gnment<br>sues wit<br>e.                                                                                                    | nd PPC, v<br>nformatio<br>Job rows<br>h the mer                                                                                                    | verify the <b>It</b><br>on in the <b>R</b><br>s and all B<br>nber's Job                                                               | inerary sec<br>Reserve Ord<br>AH and pay<br>Data, please                                                                                                    | tion displa<br>ler Begin a<br>y entitlem<br>submit a t                                                                                                    |
| Once<br>below<br>Verif<br>Rese<br>corre<br><u>PPC/</u><br>tinerary                                                 | e appro<br>w.<br>fy Job<br>rve Ac<br>ect. If<br>ADV 1                                                        | Data D<br>Data D<br>ctive D<br>there a<br>for rev                       | the SPO/<br>has the co<br>outy Assig<br>are any iss<br>iew/updat                                                                                                    | PAO an<br>orrect i<br>gnment<br>sues wit<br>e.                                                                                                    | nd PPC, v<br>nformatic<br>Job rows<br>h the mer                                                                                                    | rerify the <b>It</b><br>on in the <b>R</b><br>s and all <b>B</b><br>nber's Job                                                        | inerary sec<br>Reserve Ord<br>AH and pay<br>Data, please<br>Position Description                                                                                                    | tion displa<br>ler Begin a<br>y entitlem<br>submit a t                                                                                                    |
| Once<br>below<br>Verif<br>Rese<br>corre<br>PPC/<br>timerary<br>Seq<br>Nbr                                          | e appro<br>w.<br>fy Job<br>rve Ac<br>ect. If<br>ADV 1<br>ADV 1<br>Travel Type<br>Depart                      | Ved by<br>Data D<br>ctive D<br>there a<br>for rev                       | the SPO/<br>has the co<br>puty Assig<br>are any iss<br>iew/updat                                                                                                    | PAO an<br>orrect in<br>gnment<br>sues with<br>e.<br>Actual Date<br>05/12/2023                                                                                                    | nd PPC, v<br>nformatic<br>Job rows<br>th the mer                                                                                                    | Deptid Description                                                                                                    | eserve Ord<br>AH and pay<br>Data, please                                                                                                    | tion displa<br>ler Begin a<br>y entitlem<br>submit a<br>submit a<br>Location Description<br>OFFICER CAND<br>SCHOOL                                                                                                    |
| Once<br>below<br>Verif<br>Rese<br>corre<br>PPC/<br>timerary<br>Seq<br>Nbr                                          | e appro<br>w.<br>fy Job<br>rve Ac<br>ect. If<br>ADV 1<br>CADV 1<br>Depart                                    | Ved by<br>Data l<br>ctive D<br>there a<br>for rev                       | the SPO/<br>has the co<br>puty Assig<br>are any iss<br>iew/updat<br>Estimated Date<br>05/12/2023<br>05/13/2023                                                                                                    | PAO an<br>orrect i<br>gnment<br>sues wit<br>re.<br>Actual Date                                                                                                    | nd PPC, v<br>nformatic<br>Job rows<br>h the mer<br>Nature of Duty<br>Home<br>Leave INCONUS                                                                                                    | Deptid Description                                                                                                    | inerary sec<br>Reserve Ord<br>AH and pay<br>Data, please                                                                                                    | tion displa<br>ler Begin a<br>y entitlem<br>submit a f<br>submit a f<br>le entitlem<br>corrigite<br>officer cand<br>school                                                                                                    |
| Once<br>below<br>Verif<br>Rese<br>corre<br>PPC/<br>tinerary<br>Seg<br>Nbr                                          | e appro<br>w.<br>fy Job<br>rve Ac<br>ect. If<br>ADV 1<br>C<br>Travel Type<br>Depart                          | Ved by Data Ctive D there a for rev Travel Approval Approved            | the SPO/<br>has the co<br>puty Assig<br>are any iss<br>iew/updat<br>5/12/2023<br>05/13/2023<br>05/13/2023                                                                                                    | PAO an<br>orrect in<br>gnment<br>sues with<br>e.<br>Actual Date<br>05/12/2023                                                                                                    | nd PPC, v<br>nformatic<br>Job rows<br>th the mer<br>Nature of Duty<br>Home<br>Leave INCONUS<br>Travel Time                                                                                                    | Deptid Description                                                                                                    | inerary sec<br>Reserve Ord<br>AH and pay<br>Data, please<br>Position Description<br>OFFICER<br>CANDIDATE (PRIOR<br>CIV)                                                                           | tion displa<br>ler Begin a<br>y entitlem<br>submit a<br>submit a<br>Location Description<br>OFFICER CAND<br>SCHOOL                                                                                                    |
| Dince<br>below<br>Verifi<br>Rese<br>correc<br>PPC/<br>Itinerary<br>I<br>Seq<br>Nbr<br>1                            | e appro<br>w.<br>fy Job<br>rve Ac<br>ect. If<br>ADV 1<br>Ca<br>Travel Type<br>Depart                         | Ved by Data I ctive D there a for rev Travel Approved Approved          | <ul> <li>the SPO/</li> <li>has the coputy Assigned any issic w/updat</li> <li>Estimated Date</li> <li>05/12/2023</li> <li>05/13/2023</li> <li>05/17/2023</li> <li>05/17/2023</li> </ul>                                                                                                    | PAO an orrect in grament sues with the second second secon | nd PPC, v<br>nformatic<br>Job rows<br>h the mer<br>h the mer<br>h the mer<br>Leave INCONUS<br>Travel Time<br>TEMDU                                                                                                    | Deptid Description                                                                                                    | inerary sec<br>Reserve Ord<br>AH and pay<br>Data, please<br>Position Description<br>OFFICER<br>CANDIDATE (PRIOR<br>CIV)                                                                           | tion displa<br>ler Begin a<br>y entitlem<br>submit a f<br>submit a f<br>Location Description<br>OFFICER CAND<br>SCHOOL                                                                                                    |
| Dince<br>below<br>Verifi<br>Rese<br>correc<br>PPC//<br>I<br>Seq<br>Nbr<br>1<br>2<br>3                              | e appro<br>w.<br>fy Job<br>rve Ac<br>ect. If<br>ADV 1<br>Cal<br>Travel Type<br>Depart                        | Ved by Data D there a for rev Travel Approval Approved Approved         | <ul> <li>the SPO/</li> <li>has the coputy Assigned and its interval and its interval and its interva</li></ul> | PAO an orrect is gnment sues with the second second | nd PPC, v<br>nformatic<br>Job rows<br>h the mer<br>h the mer | Deptid Description OFFICER CANDIDATE SCHOOL BASE ALAM TEMP DUTY DIV (PX) BASE ALAM TEMP DUTY DIV (PX)                                 | inerary sec<br>Reserve Ord<br>AH and pay<br>Data, please                                                                                                    | tion displa<br>ler Begin a<br>y entitlem<br>submit a f<br>submit a f<br>le e e e e e e e e e e e e e e e e e e                                                                                                     |
| Dince<br>below<br>Verifi<br>Rese<br>corre<br>PPC//<br>timerary<br>I<br>Seq<br>Nor<br>1<br>2<br>3<br>3<br>4         | e appro<br>w.<br>fy Job<br>rve Ac<br>ect. If<br>ADV 1<br>C<br>Depart<br>Depart<br>Depart<br>Report<br>Report | Ved by Data l ctive D there a for rev                                   | v     the SPO/       has the couty Assigned     the SPO/       has the couty Assigned     the SPO/       are any issic     the SPO/       iew/updat     the Stimated Date       05/12/2023     the Stimated Date       05/13/2023     the Stimated Date       05/17/2023     the Stimated Date       05/18/2023     the Stimated Date       05/18/2023     the Stimated Date       05/19/2023     the Stimated Date                                                                                                    | PAO an orrect is gnment sues with the second second | nd PPC, v<br>nformatic<br>Job rows<br>h the mer<br>Nature of Duty<br>Home<br>Leave INCONUS<br>Travel Time<br>TEMDU<br>TEMDU<br>Duty                                                                                                    | Deptid Description Deptid Description OFFICER CANDIDATE SCHOOL BASE ALAM TEMP DUTY DIV (PX) BASE ALAM TEMP DUTY DIV (PX) CGC STRATTON | Inerary sec         Reserve Ord         AH and pay         Data, please         Position Description         OFFICER         CANDIDATE (PRIOR         CIV)         DECK WATCH         OFFICER     | tion displa<br>ler Begin a<br>y entitlem<br>submit a f<br>submit a f<br>le e submit a f<br>le e |
| Dince<br>below<br>Verifi<br>Rese<br>correc<br>PPC/<br>timerary<br>III<br>Seq<br>Nor<br>1<br>1<br>2<br>3<br>4<br>98 | e appro<br>w.<br>fy Job<br>rve Ac<br>ect. If<br>ADV 1<br>A<br>Depart<br>Depart<br>Report<br>Depart<br>Depart | Ved by Data I ctive D there a for rev Travel Approved Approved Approved | v     the SPO/       has the coputy Assigned and its interval and its interval and its interva                                                   | Actual Date 05/12/2023 05/19/2023 05/19/2023                                                                                                    | nd PPC, v<br>nformatic<br>Job rows<br>h the mer<br>Nature of Duty<br>Home<br>Leave INCONUS<br>Travel Time<br>TEMDU<br>TEMDU<br>Duty<br>Duty                                                                                                    | Deptid Description OFFICER CANDIDATE SCHOOL BASE ALAM TEMP DUTY DIV (PX) BASE ALAM TEMP DUTY DIV (PX) CGC STRATTON CGC STRATTON       | inerary sec<br>eserve Ord<br>AH and pay<br>Data, please<br>Position Description<br>OFFICER<br>CANDIDATE (PRIOR<br>CIV)<br>DECK WATCH<br>OFFICER<br>DECK WATCH<br>OFFICER<br>DECK WATCH<br>OFFICER | tion displa                                                                                                    |